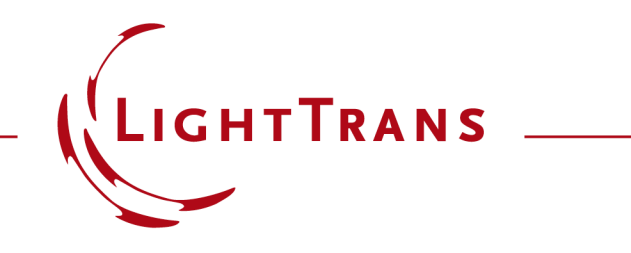

July 2025, Release VirtualLab Fusion 2025.1

## **The New VirtualLab Fusion 2025**

Overview of new features of version 2025.1

### **General Information**

| Version        | 2025.1 (Build 1.176)                                                                                                    |
|----------------|----------------------------------------------------------------------------------------------------|
| Update Service | 2 <sup>nd</sup> quarter of 2025 is required.                                                                                      |
| Install Type   | Standalone Installation<br>VirtualLab Fusion 2025.1 is installed in parallel to your existing VirtualLab<br>Fusion installations. |

## **Our Development Focus: From Infrastructure to Solutions**

- VirtualLab Fusion's development has always balanced infrastructure advancements with customer-driven solutions.
- For version 2025.1, we prioritized core improvements like the Plug-In architecture to build a stronger foundation.
- Moving forward, we're shifting more toward solution-oriented features tailored to your real-world challenges.
- If there's a specific problem or application, you'd like us to address, we'd love to hear from you at **support@lighttrans.com**.

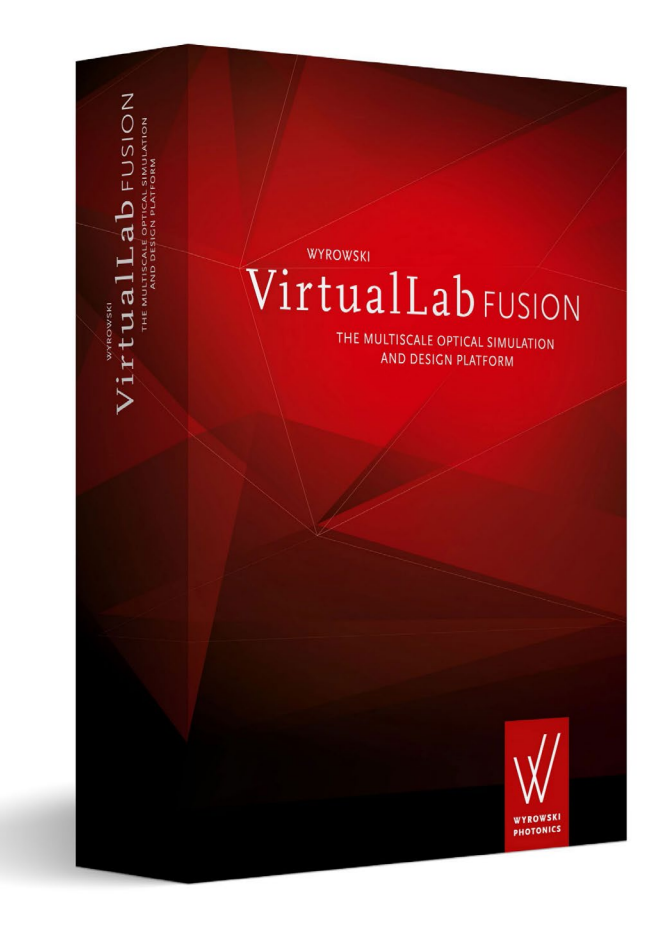

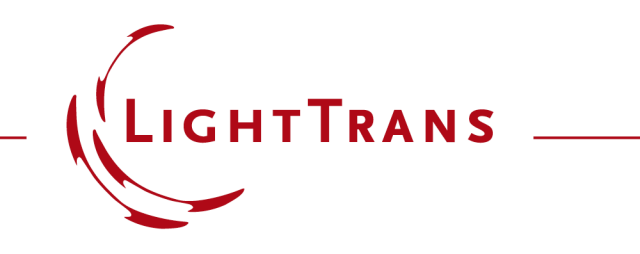

The New VirtualLab Fusion 2025.1

### **Solutions**

# **Solution - Ultrashort Pulse Modeling**

- Unlock powerful insights into ultrashort pulse behavior with **new detector models** - now supporting precise evaluations of radiometric quantities (instantaneous irradiance, ...) and pulse characteristics (pulse duration, ...).
- Delivered as modular **detector addons**, the new evaluation function can be used inside the Plug-In Detector or enhance results directly from the main window.
- The new **Plug-In Mode Generator** enable effortless integration of spatial, temporal, and even spatio-temporal features right into the source model.

#### squared amplitude (envelope)

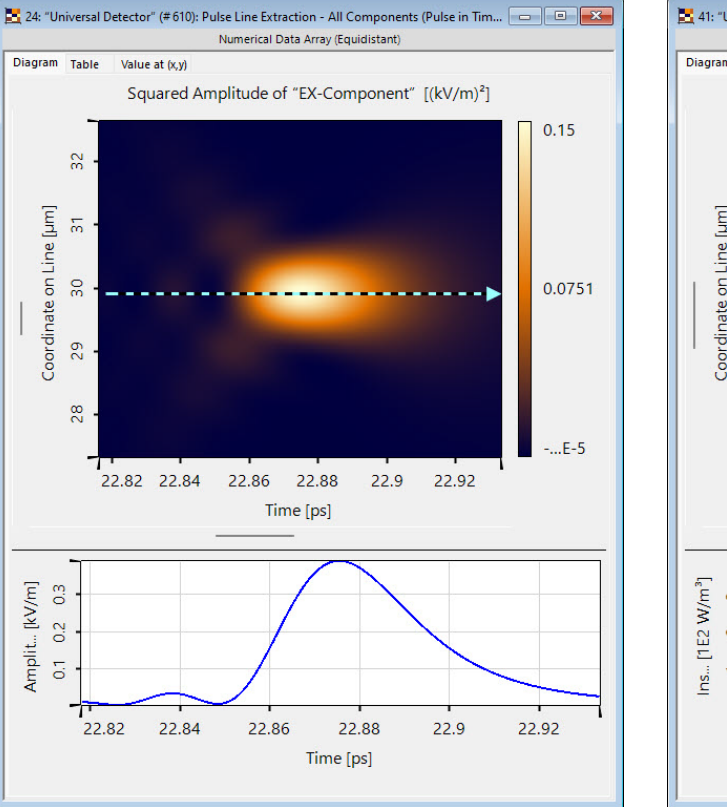

#### instantaneous irradiance

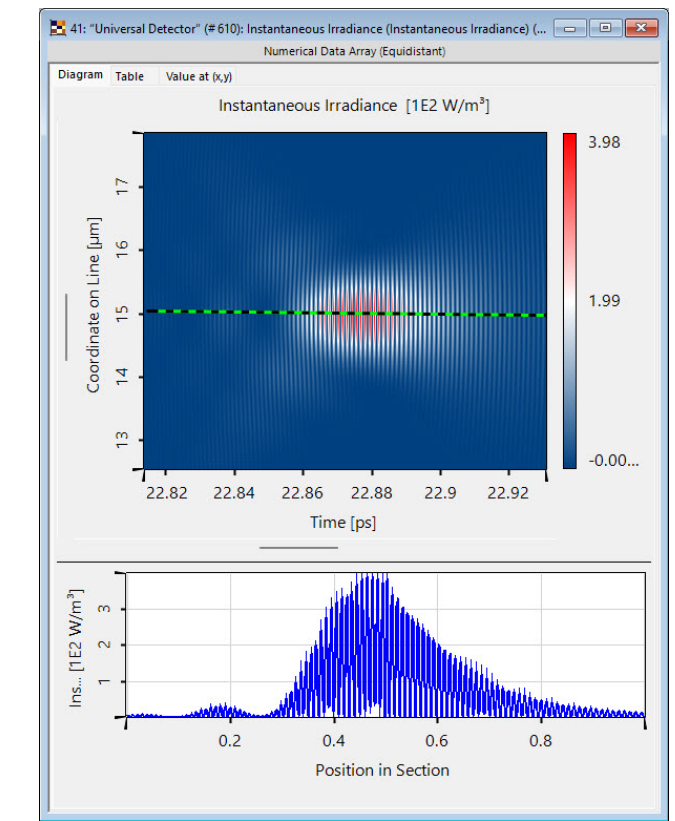

## Learn More About: Ultrashort Pulse Modeling

#### **Use Cases**

- <u>How to Configure Ultrashort Pulse</u> <u>Simulations in VirtualLab Fusion: A Step-</u> <u>by-Step Guide</u>
- Pulse Focusing with High-NA Lens
- Pulse Broadening in Dispersive Media
- Pulse Front Tilt in SSTF Setups

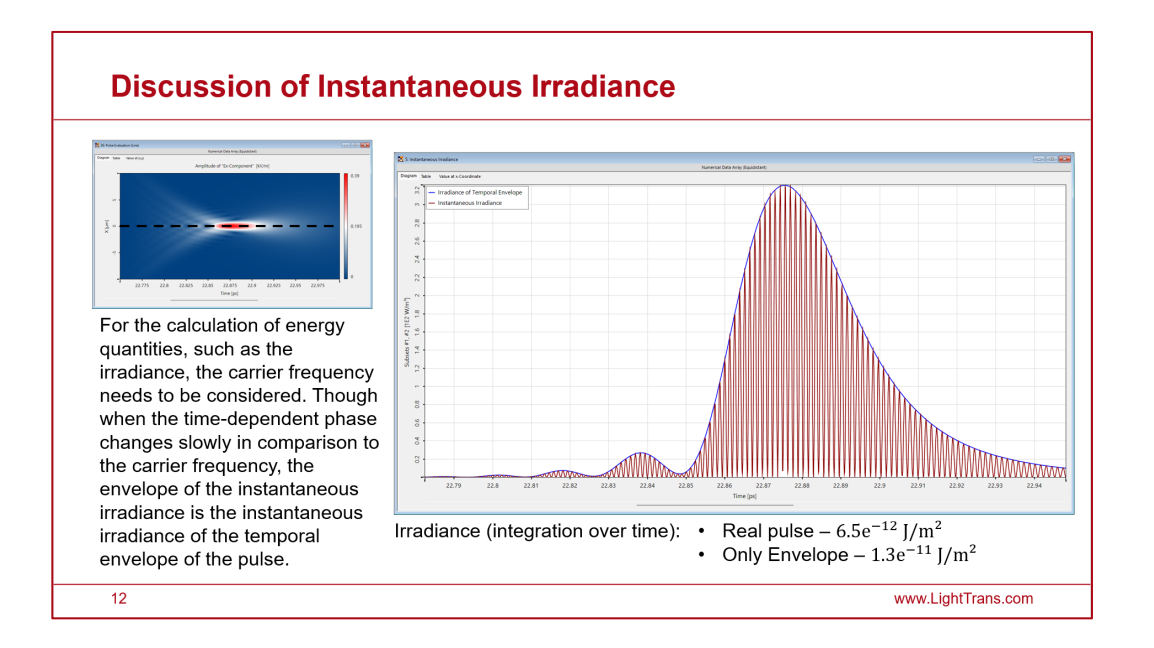

#### **Solution – Analysis of Realistic Fabrication Constraints for Lightguides**

- VirtualLab Fusion introduces advanced capabilities for simulating diffractive light guides, a key strength of our platform.
- A notable improvement is the ability to model **gaps within segmented grating** regions, a common fabrication constraint in real-world devices.
- With this tool, engineers and designers can now evaluate the impact of gaps between grating regions on optical performance.
- This enhancement provides deeper insights into device behavior, ensuring more accurate and practical simulation results for diffractive lightguide designs.

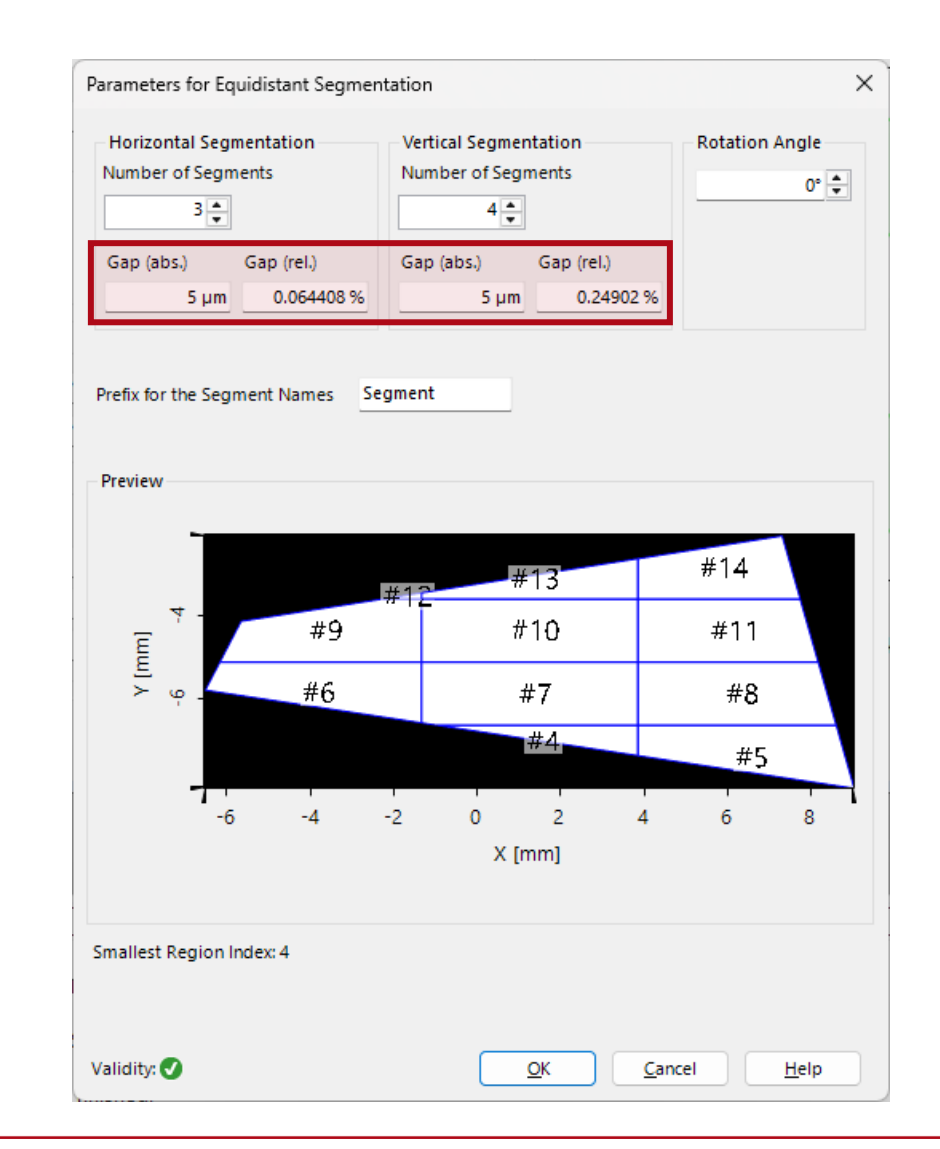

# Learn More About: Analysis of Diffractive Lightguides

#### **Use Cases**

- Lightguide Featuring Segmented
   Gratings Regions with Intermittent Gaps
- <u>Gridded Segmentation of Grating</u> <u>Regions in Lightguides (Tutorial)</u>
- Grating Analysis and Smoothly
   Modulated Grating Parameters on
   Lightguides
- <u>Control of Accuracy-Speed Balance for</u> <u>MTF Analysis in Complex Waveguide</u> <u>Devices for AR-Applications</u>

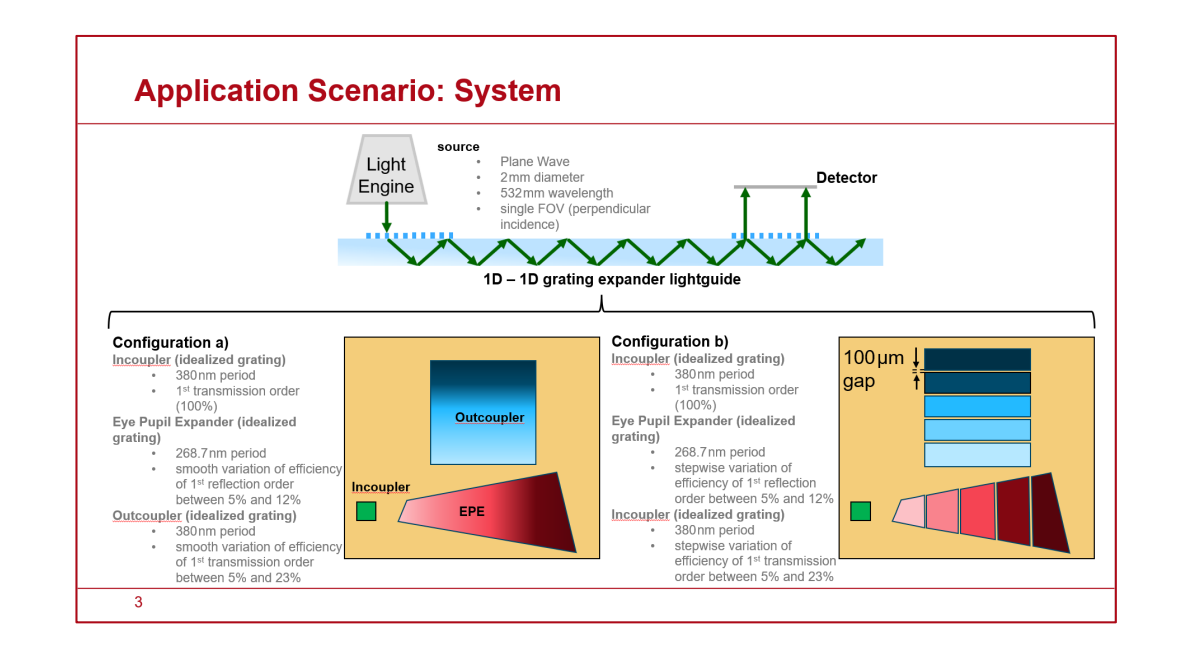

## **Solution - Evaluation of Müller Matrices**

- VirtualLab Fusion now enables direct evaluation of system polarization properties through automated Müller and Jones matrix calculation.
- This analyzer tool extracts complete polarization transfer characteristics in a single operation, extending our existing polarization analysis capabilities.
- Engineers can now obtain full polarization response data for components like diffraction gratings or waveplates without manual configuration, streamlining the design of polarization-sensitive systems.

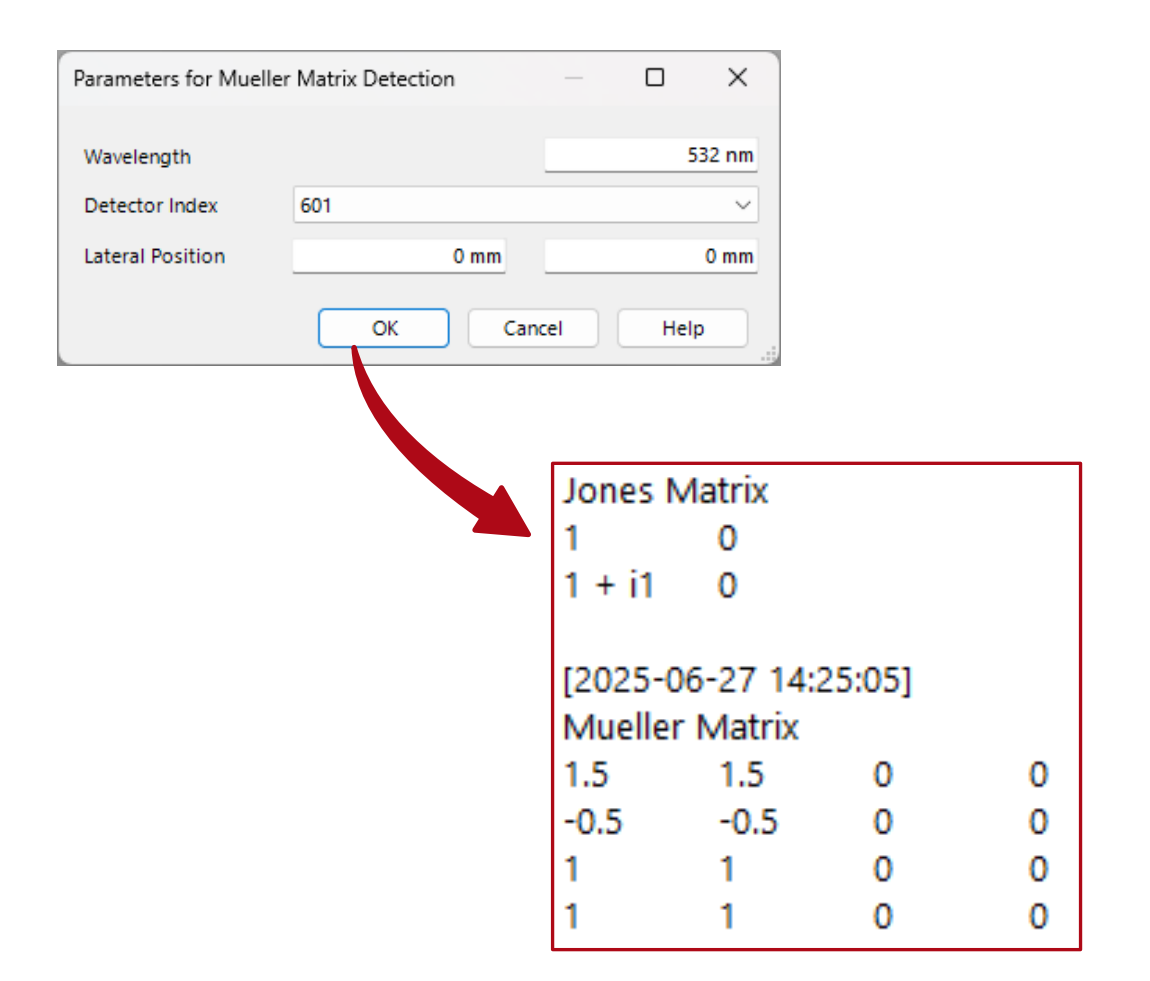

## Learn More About: Advanced Polarization Analysis

#### **Use Cases**

- Evaluation of Jones and Müller Matrices (Tutorial)
- <u>Ellipsometry Analysis via Parameter</u>
   <u>Variation Analyzer</u>
- <u>Variable Angle Spectroscopic</u>
   <u>Ellipsometry (VASE) Analysis of a SiO2-</u>
   <u>Coating</u>

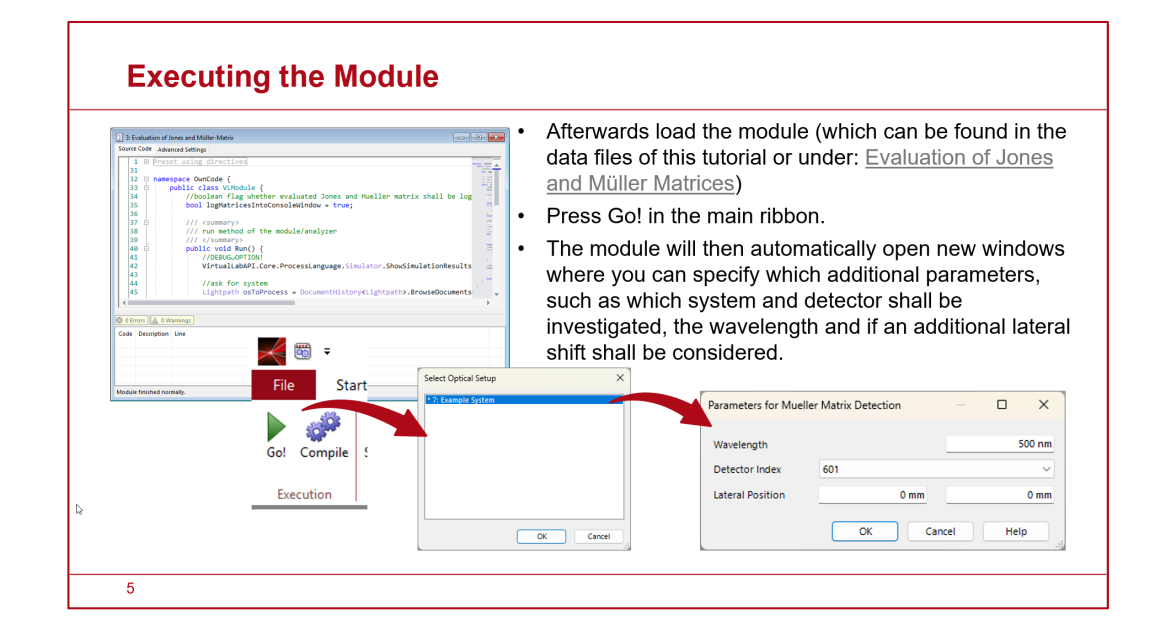

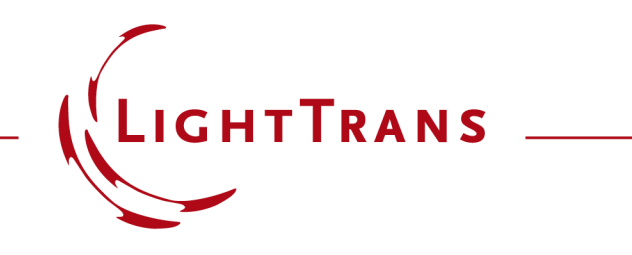

The All-New VirtualLab Fusion 2025.1

**Feature Overview** 

**New Optical Setup Document** 

## **Redesigned Optical Setup View: All Parameters, One Place**

2024.1

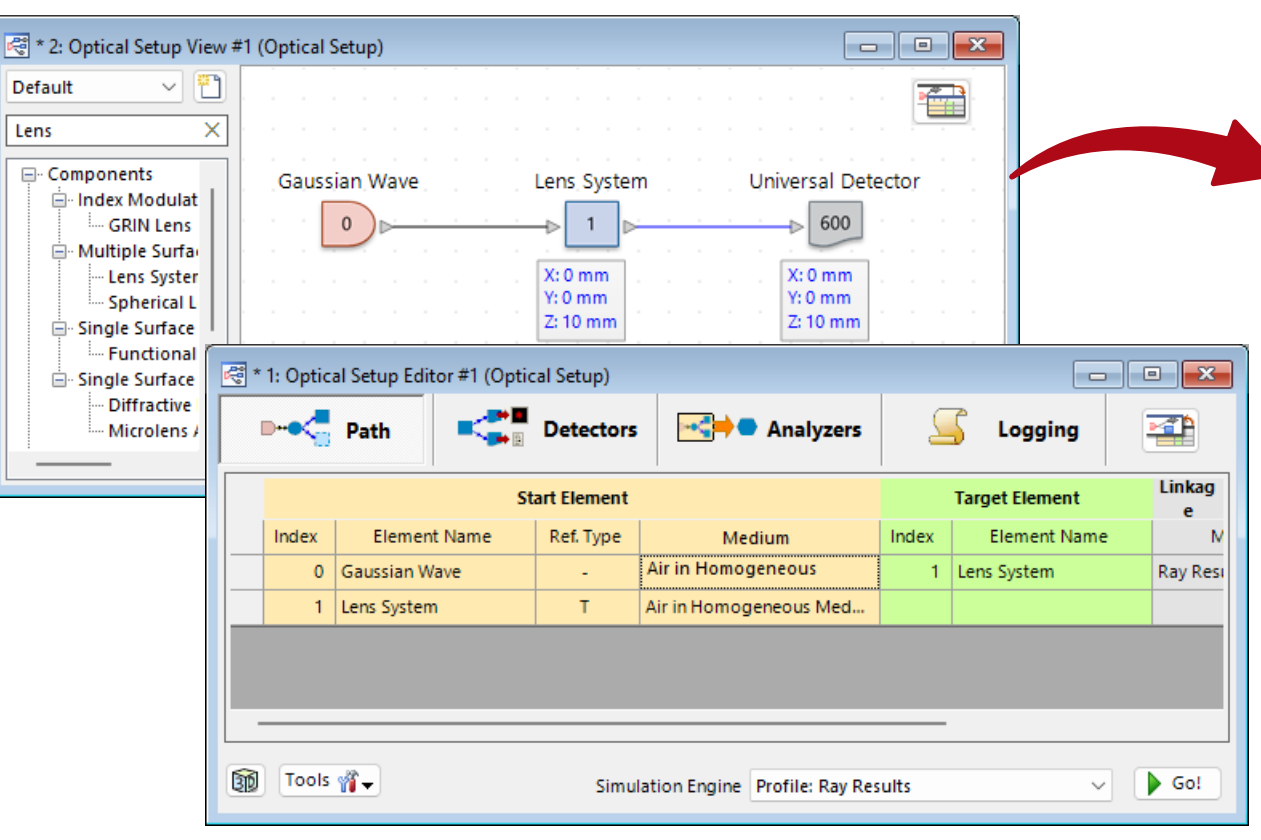

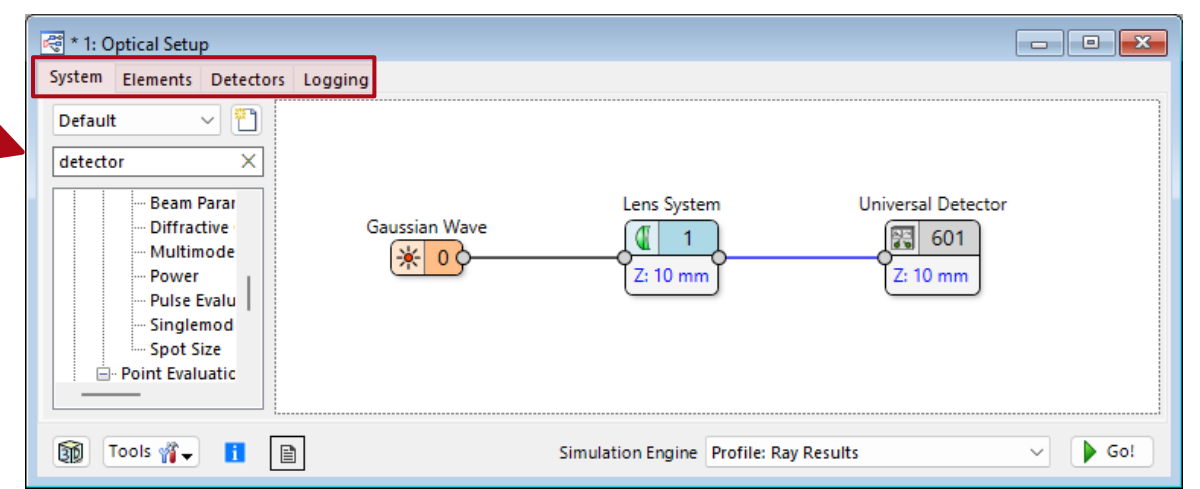

2025.1

- The **Optical Setup View** has been completely reengineered to present all system information in a **unified document** interface.
- This redesign consolidates previously distributed data into a single comprehensive view, streamlining workflow and analysis.

## **Redesigned Optical Setup View: All Parameters, One Place**

- The new document format provides:
  - Unified presentation of all optical system parameters
  - Intuitive document-style organization
  - Enhanced accessibility of setup details
- The new implementation eliminates view switching while maintaining full technical depth, significantly improving user efficiency during optical system configuration and review.
- The redesigned interface delivers the comprehensive data in an elegant, streamlined layout combining full functionality with a cleaner, more focused workspace.

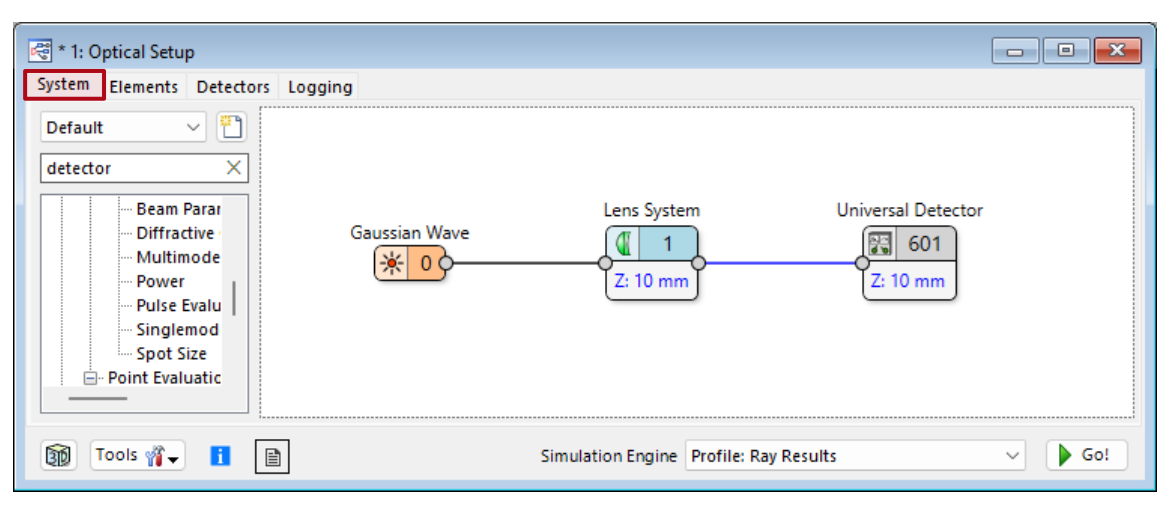

| <b>R</b> * | 🕾 * 1: Optical Setup              |               |             |                    |           |                    |                    |  |  |
|------------|-----------------------------------|---------------|-------------|--------------------|-----------|--------------------|--------------------|--|--|
| Syst       | System Elements Detectors Logging |               |             |                    |           |                    |                    |  |  |
|            |                                   | Sta           | art Element |                    |           | Target Element     | Linkage            |  |  |
|            | Index                             | Element Name  | Ref. Type   | Medium             | Index     | Element Name       | Modeling Profile   |  |  |
|            | 0                                 | Gaussian Wave | -           | Air in Homogeneous | 1         | Lens System        | Ray Result Profile |  |  |
|            | 1                                 | Lens System   | т           | Air in Homogeneous |           |                    |                    |  |  |
|            |                                   |               |             |                    |           |                    |                    |  |  |
|            |                                   |               |             |                    |           |                    |                    |  |  |
|            |                                   |               |             |                    |           |                    |                    |  |  |
|            |                                   |               |             |                    |           |                    |                    |  |  |
| _          |                                   |               |             |                    |           |                    |                    |  |  |
| -          |                                   |               |             |                    |           |                    |                    |  |  |
| Î          | Tool                              | · 👔 🔒 📑       |             | Simulation Er      | ngine Pro | ofile: Ray Results | ✓ Go!              |  |  |
|            | <u> </u>                          |               |             |                    | _         |                    |                    |  |  |

## **Redesigned Optical Setup View: Enhanced Usability & Navigation**

- The redesigned Optical Setup View now includes intuitive alignment tools and workflow optimizations:
  - Smart Snap-Lines
     Guides ensure perfect note alignment,

with optional visibility toggle via rightclick.

#### Streamlined Shortcuts

- Change linkage types (\*T/R/0/1\*) with Shift + Double Click
- Reset zoom to default via Ctrl + 0

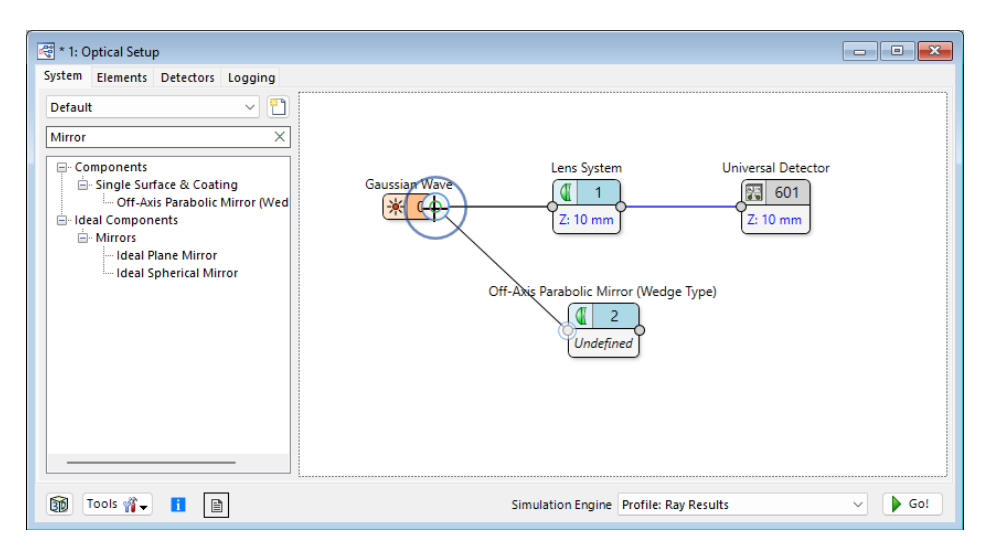

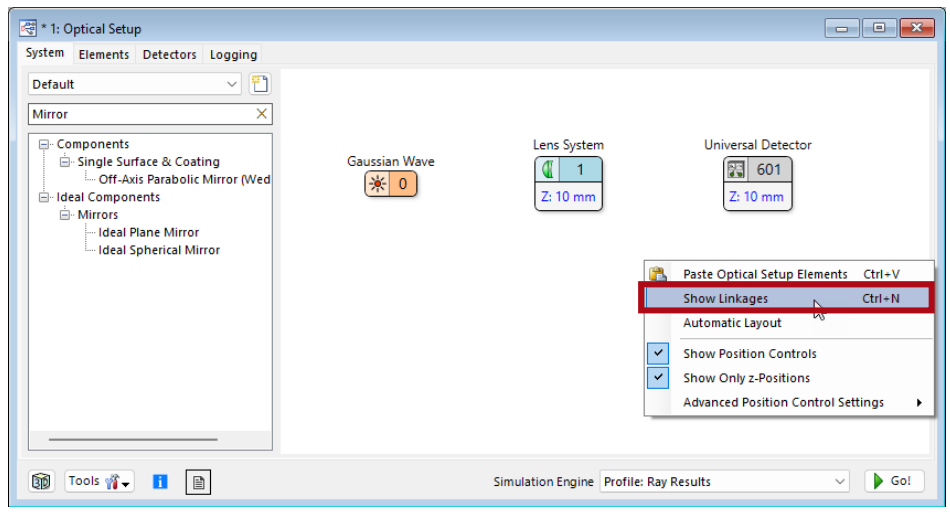

#### **Redesigned Optical Setup View: Automatic Layouts**

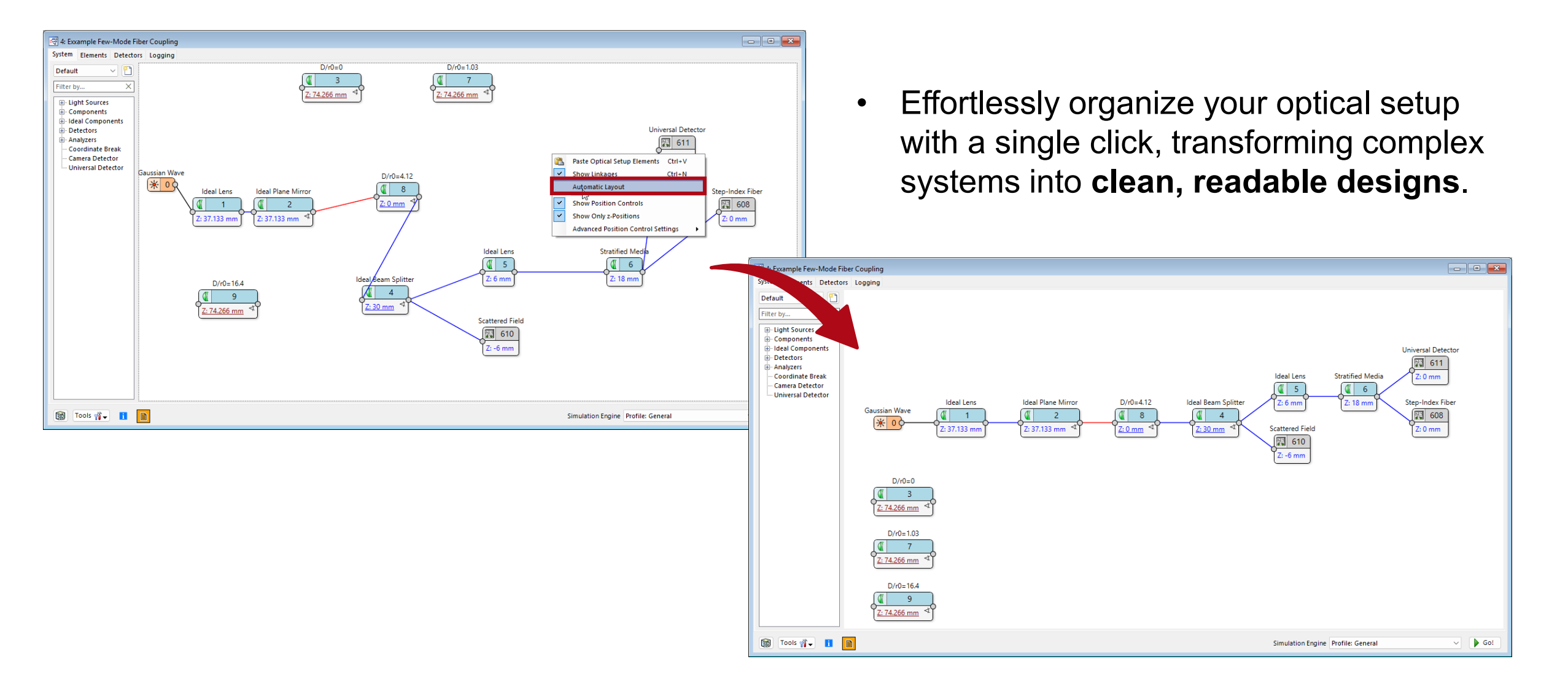

## **Optical Setup View: New Default Tree**

- The standard optical setup tree in VirtualLab Fusion has been reorganized to improve workflow clarity:
  - New Dedicated Section Platform Plug-Ins
    - Plug-In Mode Generator
    - Plug-In Component
    - Plug-In Detector
  - Added Root-Level Entries:
    - Field Monitor: direct x/k-domain field extraction
    - Radiometric Detectors: Irradiance & Radiant Intensity calculations

| <ul> <li>Light Sources</li> <li>Light Source from Catalog</li> <li>Multiple Light Source</li> <li>Stored Complete Field</li> <li>Basic Source Models</li> <li>Partially Coherent Source Models</li> <li>Components</li> <li>Ideal Components</li> <li>Detectors</li> <li>Analyzers</li> <li>Plug-In Mode Generator</li> <li>Plug-In Component</li> <li>Plug-In Detector</li> <li>Camera Detector</li> <li>Field Monitor</li> <li>Irradiance</li> <li>Radiant Intensity</li> </ul> | Fi | lter by                            | > |
|----------------------------------------------------------------------------------------------------|----|------------------------------------|---|
| <ul> <li>Light Source from Catalog</li> <li>Multiple Light Source</li> <li>Stored Complete Field</li> <li>Basic Source Models</li> <li>Partially Coherent Source Models</li> <li>Components</li> <li>Ideal Components</li> <li>Ideal Components</li> <li>Platform Plug-Ins</li> <li>Plug-In Mode Generator</li> <li>Plug-In Component</li> <li>Plug-In Detector</li> <li>Camera Detector</li> <li>Field Monitor</li> <li>Irradiance</li> <li>Radiant Intensity</li> </ul>         | (  | ⊒- Light Sources                   |   |
| <ul> <li>Multiple Light Source</li> <li>Stored Complete Field</li> <li>Basic Source Models</li> <li>Partially Coherent Source Models</li> <li>Components</li> <li>Ideal Components</li> <li>Detectors</li> <li>Analyzers</li> <li>Plug-In Mode Generator</li> <li>Plug-In Component</li> <li>Plug-In Detector</li> <li>Camera Detector</li> <li>Field Monitor</li> <li>Irradiance</li> <li>Radiant Intensity</li> </ul>                                                           |    | — Light Source from Catalog        |   |
| <ul> <li>Stored Complete Field</li> <li>Basic Source Models</li> <li>Partially Coherent Source Models</li> <li>Components</li> <li>Ideal Components</li> <li>Detectors</li> <li>Analyzers</li> <li>Platform Plug-Ins</li> <li>Plug-In Mode Generator</li> <li>Plug-In Component</li> <li>Plug-In Detector</li> <li>Camera Detector</li> <li>Field Monitor</li> <li>Irradiance</li> <li>Radiant Intensity</li> </ul>                                                               |    | Multiple Light Source              |   |
| <ul> <li>Basic Source Models</li> <li>Partially Coherent Source Models</li> <li>Components</li> <li>Ideal Components</li> <li>Detectors</li> <li>Analyzers</li> <li>Platform Plug-Ins</li> <li>Plug-In Mode Generator</li> <li>Plug-In Component</li> <li>Plug-In Detector</li> <li>Camera Detector</li> <li>Field Monitor</li> <li>Irradiance</li> <li>Radiant Intensity</li> </ul>                                                                                              |    | ···· Stored Complete Field         |   |
| <ul> <li>Partially Coherent Source Models</li> <li>Components</li> <li>Ideal Components</li> <li>Detectors</li> <li>Analyzers</li> <li>Platform Plug-Ins</li> <li>Plug-In Mode Generator</li> <li>Plug-In Component</li> <li>Plug-In Detector</li> <li>Camera Detector</li> <li>Field Monitor</li> <li>Irradiance</li> <li>Radiant Intensity</li> </ul>                                                                                                    |    | Basic Source Models                |   |
| <ul> <li>Components</li> <li>Ideal Components</li> <li>Detectors</li> <li>Analyzers</li> <li>Platform Plug-Ins</li> <li>Plug-In Mode Generator</li> <li>Plug-In Component</li> <li>Plug-In Detector</li> <li>Camera Detector</li> <li>Field Monitor</li> <li>Irradiance</li> <li>Radiant Intensity</li> </ul>                                                                                                    |    | ⊕ Partially Coherent Source Models |   |
| <ul> <li>Ideal Components</li> <li>Detectors</li> <li>Analyzers</li> <li>Platform Plug-Ins</li> <li>Plug-In Mode Generator</li> <li>Plug-In Component</li> <li>Plug-In Detector</li> <li>Camera Detector</li> <li>Field Monitor</li> <li>Irradiance</li> <li>Radiant Intensity</li> </ul>                                                                                                    | (  | 🗄 ·· Components                    |   |
| Detectors     Analyzers     Analyzers     Platform Plug-Ins     Plug-In Mode Generator     Plug-In Component     Plug-In Detector     Camera Detector     Field Monitor     Irradiance     Radiant Intensity                                                                                                    | (  | 🗄 🛛 Ideal Components               |   |
| Analyzers     Platform Plug-Ins     Plug-In Mode Generator     Plug-In Component     Plug-In Detector     Camera Detector     Field Monitor     Irradiance     Radiant Intensity                                                                                                    | (  | • Detectors                        |   |
| Platform Plug-Ins     Plug-In Mode Generator     Plug-In Component     Plug-In Detector     Camera Detector     Field Monitor     Irradiance     Radiant Intensity                                                                                                    | [  | • Analyzers                        |   |
| Plug-In Mode Generator     Plug-In Component     Plug-In Detector     Camera Detector     Field Monitor     Irradiance     Radiant Intensity                                                                                                    | [  | Platform Plug-Ins                  |   |
| Plug-In Component     Plug-In Detector     Camera Detector     Field Monitor     Irradiance     Radiant Intensity                                                                                                    |    | ···· Plug-In Mode Generator        |   |
| Plug-In Detector<br>Camera Detector<br>Field Monitor<br>Irradiance<br>Radiant Intensity                                                                                                    |    | ···· Plug-In Component             |   |
| Camera Detector<br>Field Monitor<br>Irradiance<br>Radiant Intensity                                                                                                    | L  | Plug-In Detector                   |   |
| Field Monitor<br>Irradiance<br>Radiant Intensity                                                                                                    | Г  | Camera Detector                    |   |
| Radiant Intensity                                                                                                    |    | - Field Monitor                    |   |
| Radiant Intensity                                                                                                    | L  | Irradiance                         |   |
|                                                                                                    | L  | Radiant Intensity                  |   |
|                                                                                                    |    |                                    |   |
|                                                                                                    |    |                                    |   |

# **Optical Setup View: Extract Process Logging Information**

[2025 [2025]

00:00 [2025 [2025

[2025-[2025-(Durat

[2025-[2025-(Durat [2025-[2025-[2025-

[2025-[2025-

[2025-[2025-

[2025-[2025-[2025-

- VirtualLab Fusion now offers improved access to simulation process logs, enabling deeper insights:
  - Post-Simulation Extraction
     Logs can be smoothly exported after calculations complete
  - Flexible Comparison
     Easily cross-reference results across multiple simulations
  - Integrated Access
     Logs remain available within the
     Optical Setup View

|                                                                                                    | マ 10: Optical Setup                                                                                                    |                                                      |
|----------------------------------------------------------------------------------------------------|----------------------------------------------------------------------------------------------------|------------------------------------------------------|
|                                                                                                    | System Elements Detectors Logging                                                                                                    |                                                      |
|                                                                                                    | [2025-07-01 14:56:55]         Pointwise Fourier Transform (gridless data, 4489 sampling points) (Duration = 00:00:00.0110698)           [2025-07-01 14:56:55]         Pointwise Fourier Transform enforced by the user.           [2025-07-01 14:56:55]         Mapping is bijective: Yes.           [2025-07-01 14:56:55]         "Dummy Surface" #1 [Output k]           [2025-07-01 14:56:55]         Free space propagation in k-domain (gridless data, 4489 sampling points) (Duration = 00:00:00)           [2025-07-01 14:56:55]         Free space propagation in k-domain (gridless data, 4489 sampling points) (Duration = 00:00:00)           [2025-07-01 14:56:55]         Pointwise Fourier Transform (gridless data, 4489 sampling points) (Duration = 00:00:00)           [2025-07-01 14:56:55]         Pointwise Fourier Transform (gridless data, 4489 sampling points) (Duration = 00:00:00.030868)           [2025-07-01 14:56:55]         Pointwise Fourier Transform enforced by the user.           [2025-07-01 14:56:55]         Mapping is bijective: Yes.           [2025-07-01 14:56:55]         Fnd: Source mode #1 @ 635 nm (Duration = 00:00:01.8089107)           [2025-07-01 14:56:55]         End: Source modes with wavelength 635 nm (Duration = 00:00:01.8099097)           [2025-07-01 14:56:55]         End: Source modes with wavelength 635 nm (Duration = 00:00:01.8099097)           [2025-07-01 14:56:55]         End: Source modes with wavelength 635 nm (Duration = 00:00:01.8099097)           [2025-07-01 14:56:55]         End: Sour | Search ★ →<br>Hide Time Stamps<br>Detailed Logging ✓ |
| Optical Setup Log o                                                                                                    | f (10;)                                                                                                    | - Go!                                                |
| 07-01 14:56:55]<br>07-01 14:56:55]<br>07-01 14:56:55] | "Dummy Surface" #1 [Output x]<br>Pointwise Fourier Transform (gridless data, 4489 sampling points) (Duration =<br>Pointwise Fourier Transform enforced by the user.<br>Mapping is bijective: Yes.<br>"Dummy Surface" #1 [Output k]<br>Free space propagation in k-domain (gridless data, 4489 sampling points)<br>"Universal Detector" #600 [Input k]<br>Inverse Pointwise Fourier Transform (gridless data, 4489 sampling points)<br>Dintwise Fourier Transform enforced by the user.<br>Mapping is bijective: Yes.<br>"Universal Detector" #600 [Input k]<br>End: Source mode #1 @ 635 nm (Duration = 00:00:01.8099107)                                                                                                    |                                                      |
| 07-01 14:56:55]<br>07-01 14:56:55]                                                                                                    |                                                                                                    |                                                      |

# **Parameter Run Logging Enhancement**

- VirtualLab Fusion now offers per-iteration process logging for Parameter Runs:
  - New Feature:
    - Log entries are stored directly in the Parameter Run result table
    - Enabled via checkbox in the property browser
  - Key Benefits:
    - Track evolution of simulations across
       iterations
    - Correlate parameters with intermediate results
    - Debug complex optimizations more effectively

|                                            |            | 13: Param      | eter Run from "10: Op           | tical Setup"   |               |                      |  |
|--------------------------------------------|------------|----------------|---------------------------------|----------------|---------------|----------------------|--|
|                                            |            | General        |                                 |                |               |                      |  |
|                                            |            | E 2↓ Se        | arch                            |                |               |                      |  |
|                                            |            | ▲ General      |                                 |                |               |                      |  |
|                                            |            | Number of      | Number of Parallel Iterations 4 |                |               |                      |  |
|                                            |            | Sort Rows      | Sort Rows                       |                |               |                      |  |
|                                            |            | Always Plot    | versus Iteration Step           |                |               |                      |  |
| _                                          |            | Logging Du     | ring Parameter Run              |                | ~             |                      |  |
| * 13: Parameter Run with Stored Logg       | jing       | Show Optic     | al Setup Logging                |                | ~             |                      |  |
| Start the parameter run and analyze its re | sults      |                |                                 |                | 1             |                      |  |
|                                            |            |                |                                 |                | (Parallel     | I Iterations: 4)     |  |
| Use Aiready Calculated Results for Ne      | ext Run    |                |                                 |                |               |                      |  |
| Detector                                   | Subdeter   | tor            | Combined Output                 |                | Iteratio<br>1 | n Step               |  |
| Varied Parameters                          | Distance   | Before ("Dummy | Data Array                      |                | 0 mm          | 10 mm                |  |
| "Universal Detector" (# 600): Irradiance   | Irradiance | :              | Animation 🗸 🥖                   | Chromatic Fiel | ds Set        | Chromatic Fields Set |  |
| Logging                                    |            |                | Single Documents                | Optical Setu   | ıp Log        | Optical Setup Log    |  |
|                                            |            |                |                                 |                |               |                      |  |
| Create Output from Selection               |            |                |                                 | Filte          | er Rows       | by X                 |  |
|                                            |            |                |                                 | < Back         | Ne            | xt > Show •          |  |
|                                            |            |                |                                 |                |               |                      |  |

## Learn More About: Optical Setup Configuration

#### **Use Cases**

- Introduction to the Optical Setup
- <u>Configuring Your Simulation in VirtualLab</u> <u>Fusion</u>
- Profile Editor
- Logging in VirtualLab Fusion (Tutorial)

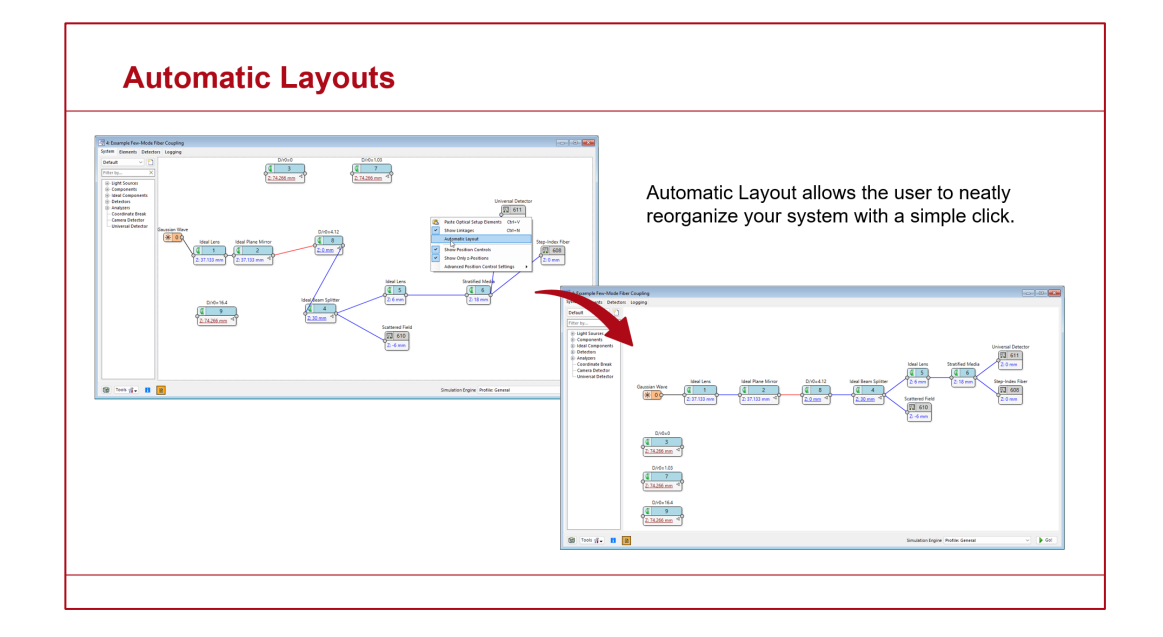

## Opening the VirtualLab Fusion Modeling Platform by Plug-In Mode Generators, Components & Detectors

## **Extendable Simulation Platform**

- VirtualLab Fusion 2025.1 introduces open Plug-In interfaces for:
  - Mode Generators
  - Components
  - Detectors
- This enables the following key benefits:

#### ✓ For Users:

Unlimited flexibility to implement proprietary simulation elements

#### ✓ For Us:

Rapid solution delivery without full release cycles

• This symbiosis accelerates innovation while maintaining platform stability.

| Default 🗸                                                                                                    | 1 |
|----------------------------------------------------------------------------------------------------|---|
| Filter by                                                                                                    | × |
| <ul> <li>Light Sources</li> <li>Components</li> <li>Ideal Components</li> <li>Detectors</li> <li>Analyzers</li> <li>Platform Plug-Ins</li> <li>Plug-In Mode Generator</li> <li>Plug-In Component</li> <li>Plug-In Detector</li> <li>Camera Detector</li> <li>Field Monitor</li> <li>Irradiance</li> <li>Radiant Intensity</li> </ul> |   |

# **Plug-In Mode Generator**

## **Plug-In Mode Generator**

- The Plug-In Mode Generator can be used to define any **arbitrary lateral field distribution** depending on your needs.
- Define any beam profile needed for your application.

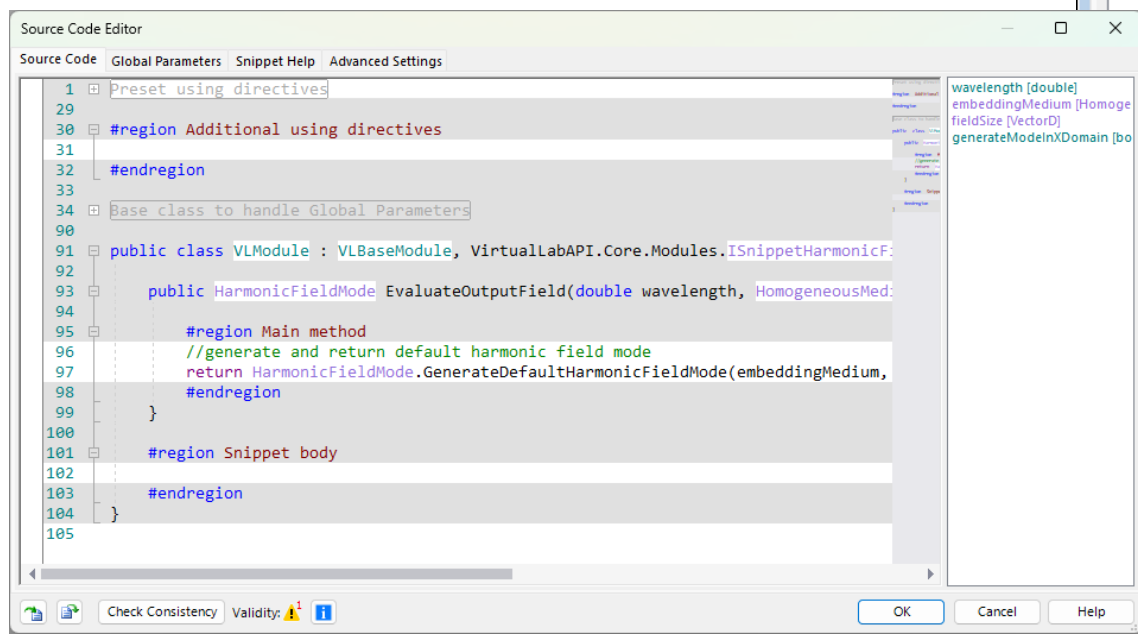

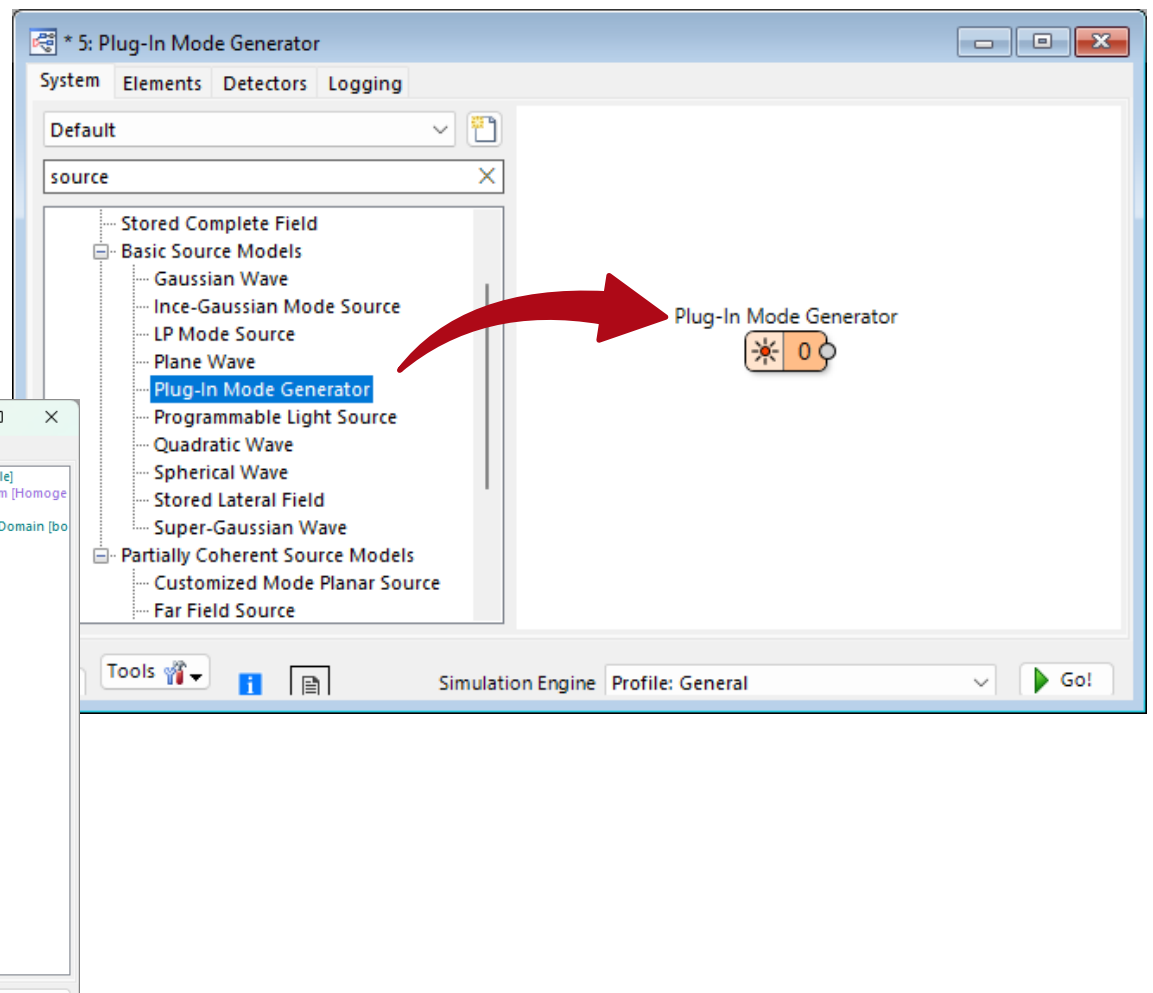

# Plug-In Mode Generator – Specification in x- and k-Domain

- The Plug-In Mode Generator empowers users to define custom lateral fields in either x- or k-domain through intuitive C# scripting, combining the flexibility of a highlevel language with physics-ready results.
- Optionally, a **smooth aperture** can be defined using VirtualLab Fusion's standard user interface and applied to the generated mode.

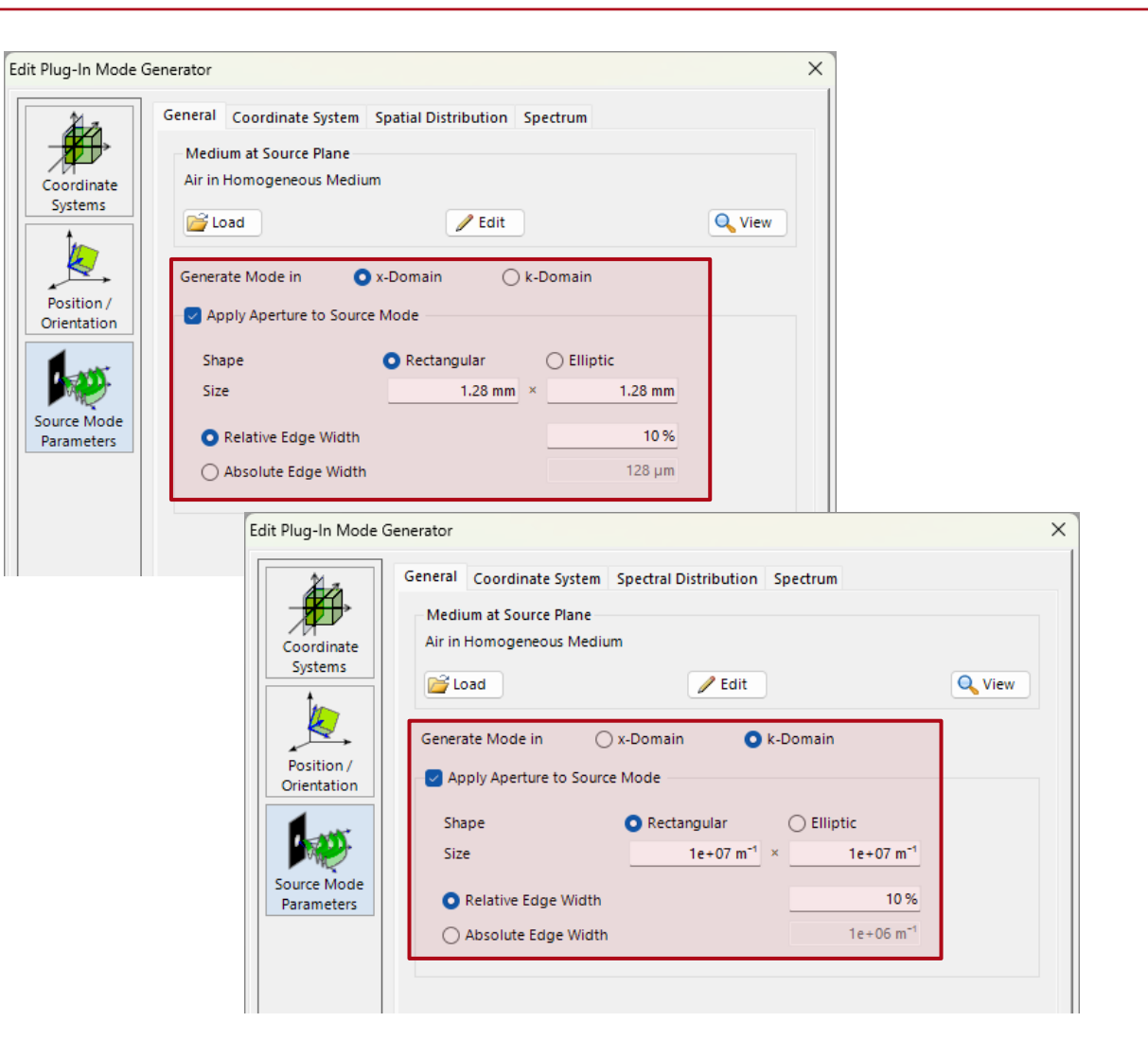

## Plug-In Mode Generator – Coordinate System

- The Plug-In Mode Generator supports user-defined coordinates for generated modes, specified either:
  - Graphically via VirtualLab Fusion's UI, or
  - Programmatically within the C# script
- This relative coordinate system (referenced to the system coordinate system) enables precise placement and orientation of source modes at any position.

| Edit Plug-In Mode Ge                               | enerator                                                                                                    | × |
|----------------------------------------------------|----------------------------------------------------------------------------------------------------|---|
| Coordinate<br>Systems<br>Position /<br>Orientation | General       Coordinate System       Spatial Distribution       Spectrum       Wavelength Selection         Define Coordinate System via       Algorithm       User Interface         Position Values       0 mm         Y       0 mm         Z       -5 mm         Orientation Angles                                                                                                    |   |
| Source Mode<br>Parameters                          | Orientation Definition Type     Spherical Angles     ✓     (iii)       Image: Constraint of the system of the system |   |
|                                                    | Rotation About Z-Axis<br>Z-Axis Rotation Angle 0°                                                                                                    |   |
|                                                    |                                                                                                    |   |
|                                                    | OK Cancel Help                                                                                                    |   |

## Plug-In Mode Generator – Definition of Harmonic Field Mode

- The Plug-In Mode Generator uses a C# script to define the lateral field distribution by specifying a HarmonicFieldMode object.
- The users can specify:
  - Arbitrary complex-valued distributions for both  $E_x$  and  $E_y$  fields
  - Wavefront properties, including phase and phase gradient, for complete source characterization
- The parameters of the C# script are accessible within:
  - Standard UI input/dialog
  - Parameter overview table/tree
  - Parameter Run

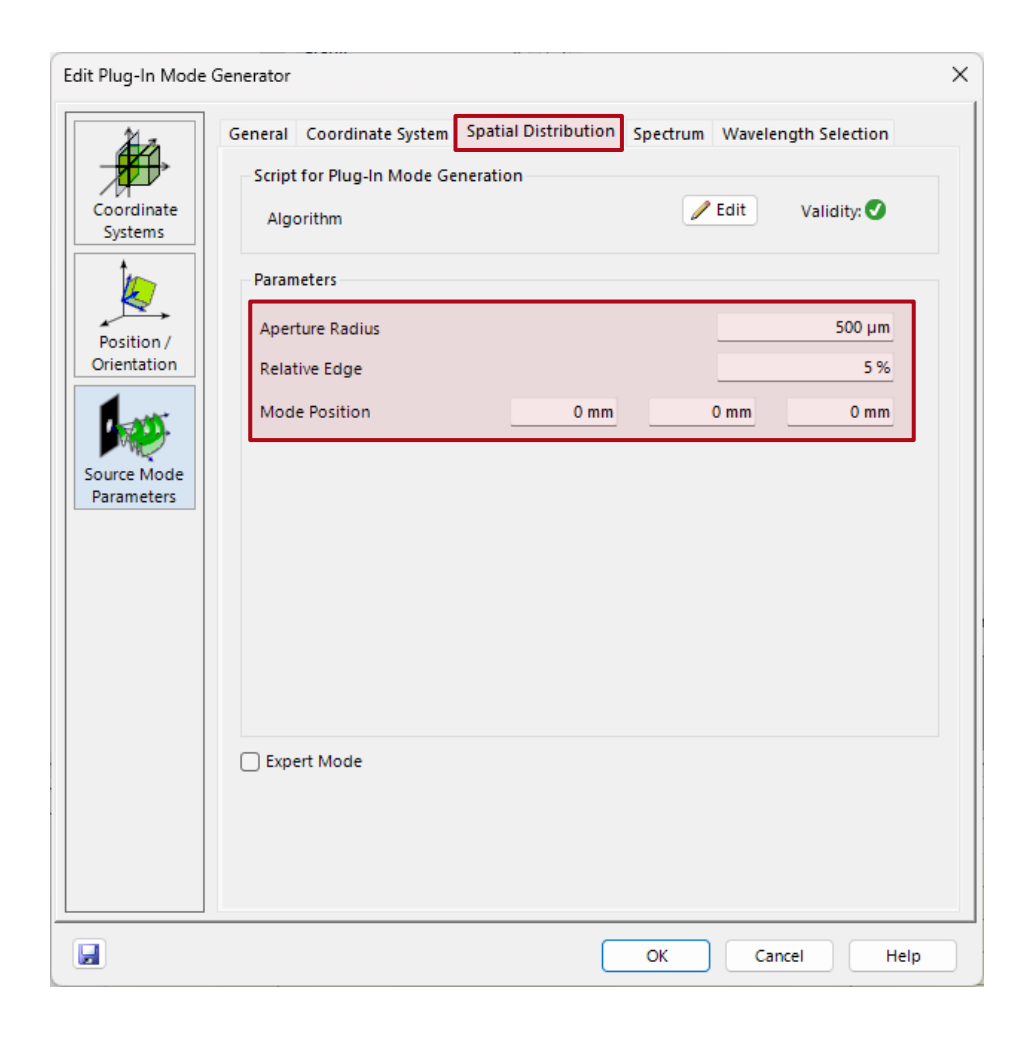

## Plug-In Mode Generator – Usage with Multiple Light Source

- VirtualLab Fusion's **Multiple Light Source** has been fully reimplemented to unlock:
  - Unrestricted access to all light sources in the catalog
  - Seamless integration of custom sources via the Plug-In Mode Generator
  - Nested configurations (e.g., Multiple Light Sources within others)
- This enables straightforward multimode source definition, where each source mode can be via Plug-In Mode Generator or any standard source from catalog.

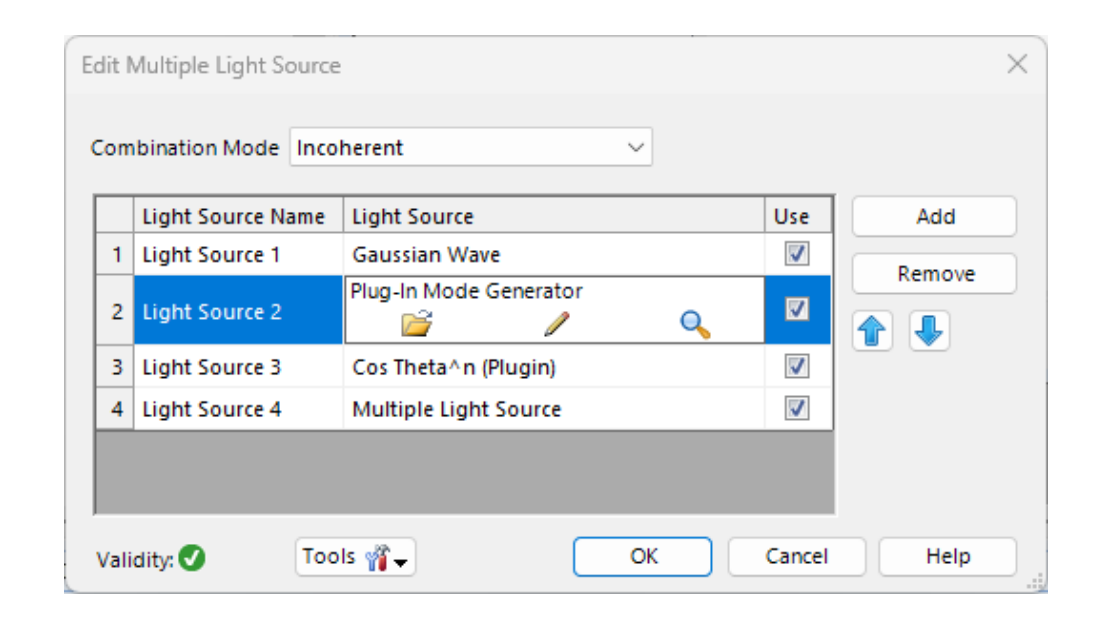

### Plug-In Mode Component

# **Plug-In Component**

Source Code Global Parameters Snippet Help Advanced Settings 1 ⊡ Preset using directives

30 🕀 **#region** Additional using directives

34 ⊞ Base class to handle Global Parameters

#region Snippet body

#endregion

🐴 🔐 Check Consistency Validity: 🚹 👖

public class VLModule : VLBaseModule, VirtualL

public HarmonicFieldMode EvaluateOutputFie

Source Code Editor

29

31 32

33

90 91 🕀

92 93

94 95

96

97

98

99 100 101

102 103

104 } 105

#endregion

- The Plug-In Component enables ۲ simulation models beyo built-in options.
- Seamlessly integrate pro ٠ into your simulations.

| -In Component enables <b>custom</b>                                                                                                    | 🖓 * 5: Plug-In Mode Generator                                                                                                    |         |
|----------------------------------------------------------------------------------------------------|----------------------------------------------------------------------------------------------------|---------|
| on models bevond VirtualLab's                                                                                                    | System Elements Detectors Logging                                                                                                    |         |
| otions.                                                                                                    | Default     Image: Constraint of the second second se |         |
| sly integrate proprietary methods<br>simulations.                                                                                                    |                                                                                                    |         |
| meters Snippet Help Advanced Settings                                                                                                    | □ × Single Surface & Coating<br>                                                                                                    |         |
| Additional using directives embeddingMediu<br>embeddingMediu<br>fieldSize (VectorD)<br>generateModelnXI                                                                | Imit [Homoge]     Imit [Ideal Components]       Imit [Jobal]     Imit [Ideal Components]       Imit [Jobal]     Imit [Ideal Components]       Imit [Ideal Components]     Imit [Ideal Components]       Imit [Ideal Components]     Imit [Ideal Components]       Imit [Ideal Co                                                                                                    |         |
| ass to handle Global Parameters                                                                                                    | ···· Coordinate Break<br>···· Camera Detector                                                                                                    |         |
| :lass VLModule : VLBaseModule, VirtualLabAPI.Core.Modules.ISnippetHarmonicF:<br>lic HarmonicFieldMode EvaluateOutputField(double wavelength, HomogeneousMed:           | Tools 👘 🖬 📄 Simulation Engine Profile: General                                                                                                    | ~ ▶ Go! |
| <pre>#region Main method //generate and return default harmonic field mode return HarmonicFieldMode.GenerateDefaultHarmonicFieldMode(embeddingMedium, #endregion</pre> |                                                                                                    |         |
| gion Snippet body                                                                                                    |                                                                                                    |         |
| dregion                                                                                                    |                                                                                                    |         |
|                                                                                                    |                                                                                                    |         |
| stency Validity: 1 OK Cancel                                                                                                    | Help                                                                                                    |         |

# Plug-In Component – Configuration of Simulation Model

- The simulation model is defined through C# scripts in the dedicated GUI section.
- The parameters of the C# script are accessible within:
  - Standard UI input/dialog
  - Parameter overview table/tree
  - Parameter Run

| Edit Plug-In Compo        | onent (My Test Compone | ent)           |      |        |        | × |
|---------------------------|------------------------|----------------|------|--------|--------|---|
|                           | Simulation Model       | Plug-In Operat | tor  |        | 🖊 Edit |   |
| Coordinate<br>Systems     | Medium Resolution      |                | 1 µr | n      | 1 µm   |   |
| Position /<br>Orientation | Number BPM Steps       |                |      |        | 31 🜩   |   |
| Channel<br>Configuration  |                        |                |      |        |        |   |
| Free Space<br>Propagation |                        |                |      |        |        |   |
| Validit                   | y: 🗸 🚫 Assistar        | nt             | ОК   | Cancel | Help   |   |

## **Plug-In Component – Domain Selection**

- Every simulation model within in VirtualLab Fusion requires explicit input and output domain specification.
- The unique flexibility of the Plug-In Component allows an independent selection for input/output:
  - x-domain
  - k-domain

| Edit Plug-In Compo                    | nent                                             |                   |            | ×                |
|---------------------------------------|--------------------------------------------------|-------------------|------------|------------------|
| Coordinate                            | Simulation Model                                 | Plug-In Operator  |            | Contraction Edit |
| Systems<br>Edit                       | Plug-In Operator                                 |                   |            | ×                |
| Position / G                          | Seneral Setting Pointwise                        | Universal         |            |                  |
|                                       | Operator Scheme (Domair<br>Domain of Input Field | ıs)<br>O x-Domain | 🔿 k-Domain |                  |
| Structure                             | Domain of Output Field                           | 🔿 x-Domain        | 🗿 k-Domain |                  |
| Xm                                    | Mode of Operation                                | Pointwise         | Universal  |                  |
|                                       |                                                  |                   |            |                  |
| ← ← ← ← ← ← ← ← ← ← ← ← ← ← ← ← ← ← ← |                                                  |                   |            |                  |
| $\mathcal{F}$ $\mathcal{F}^{-1}$      |                                                  |                   | OK Car     | Help             |
| Free Space<br>Propagation             |                                                  |                   |            |                  |
| 🛃 颜 Validit                           | ty: 🕑                                            |                   | ОК         | Cancel Help      |

# **Plug-In Component – Domain Selection**

- All simulation models require selecting either **pointwise** or **universal** operation mode.
- Pointwise operators process field data at discrete positions, while universal operators handle complete field transformations.
- The selected mode determines which C# script interface must be implemented to define the operator's algorithm.

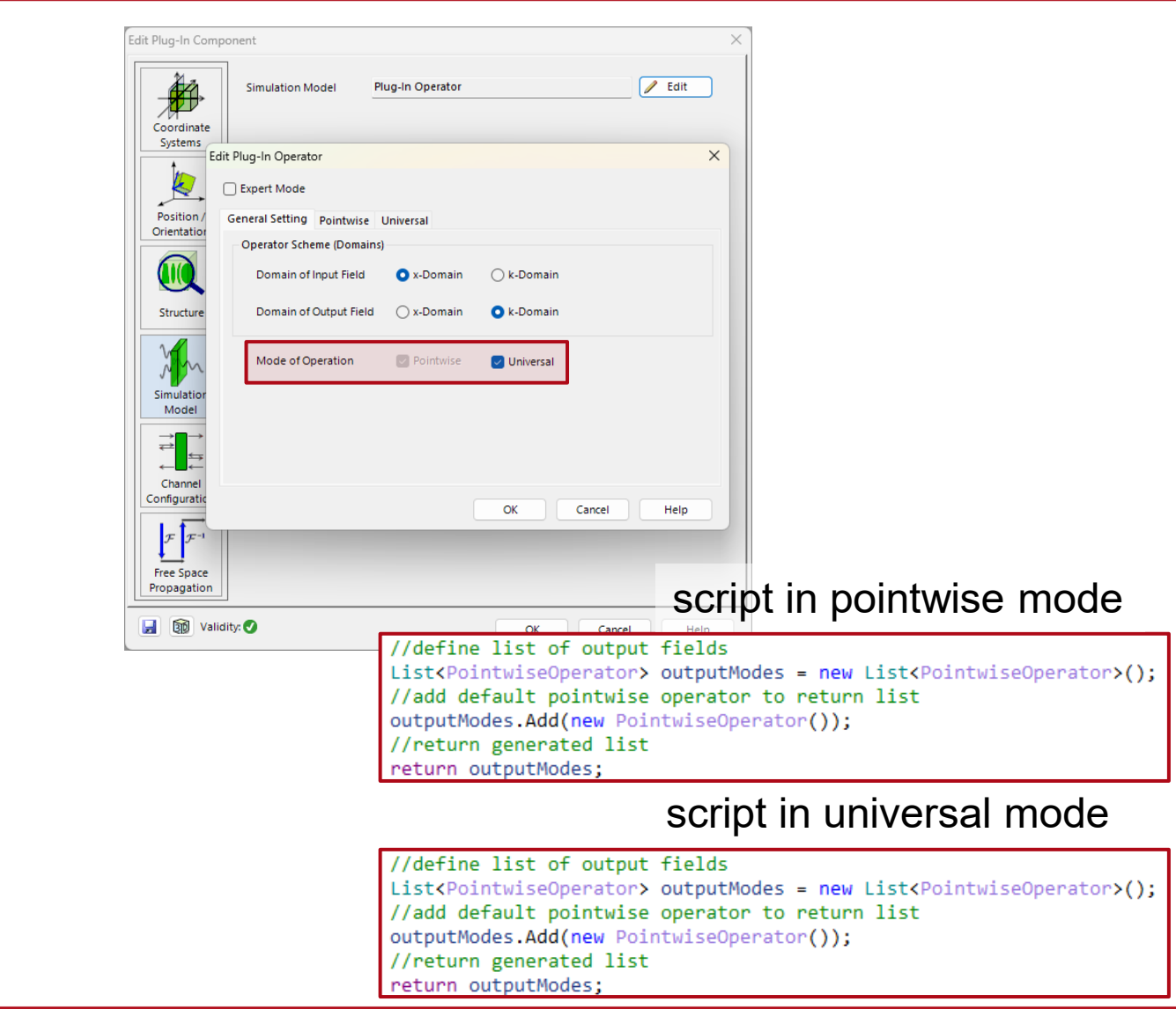

**Plug-In Detector** 

## **Plug-In Detector**

- In VirtualLab Fusion 2025.1, we've renamed the Universal Detector to Plug-In Detector to:
  - Align with our Plug-In Component and Plug-In Mode Generator naming
  - Provide clearer intuition about its customizable nature
- This change maintains all existing functionality while improving conceptual consistency across the platform.

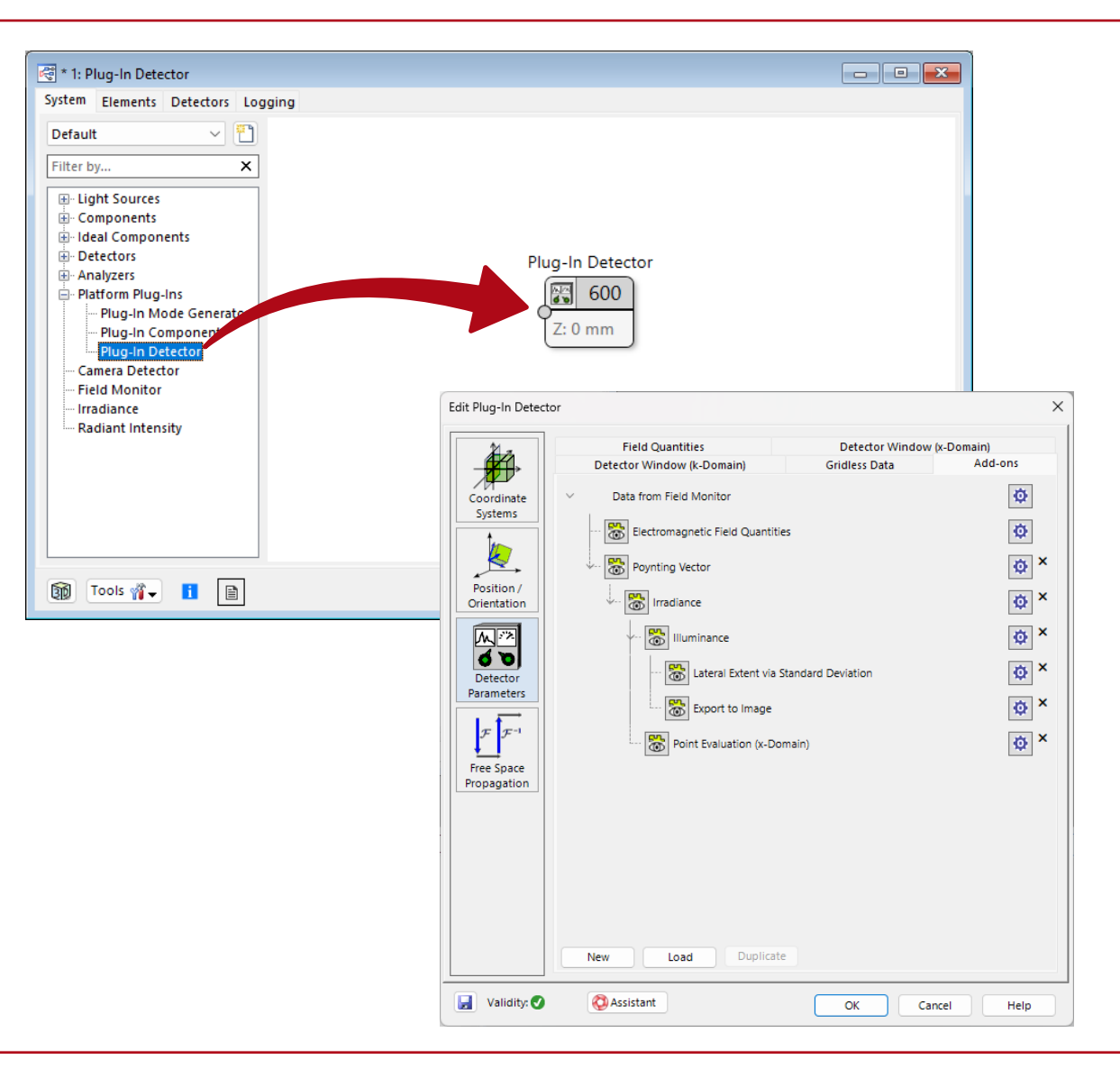

# **Plug-In Detector – Catalog Access for Detector Add-Ons**

- VirtualLab Fusion 2025.1 now integrates Plug-In Detector add-ons into the standard catalog system, enabling:
  - Seamless handling of both built-in and custom detector add-ons
  - Centralized access through VirtualLab's existing catalog interface
  - Automatic updates via the online update mechanism
- This integration provides a consistent workflow for all detector types while maintaining full extensibility.

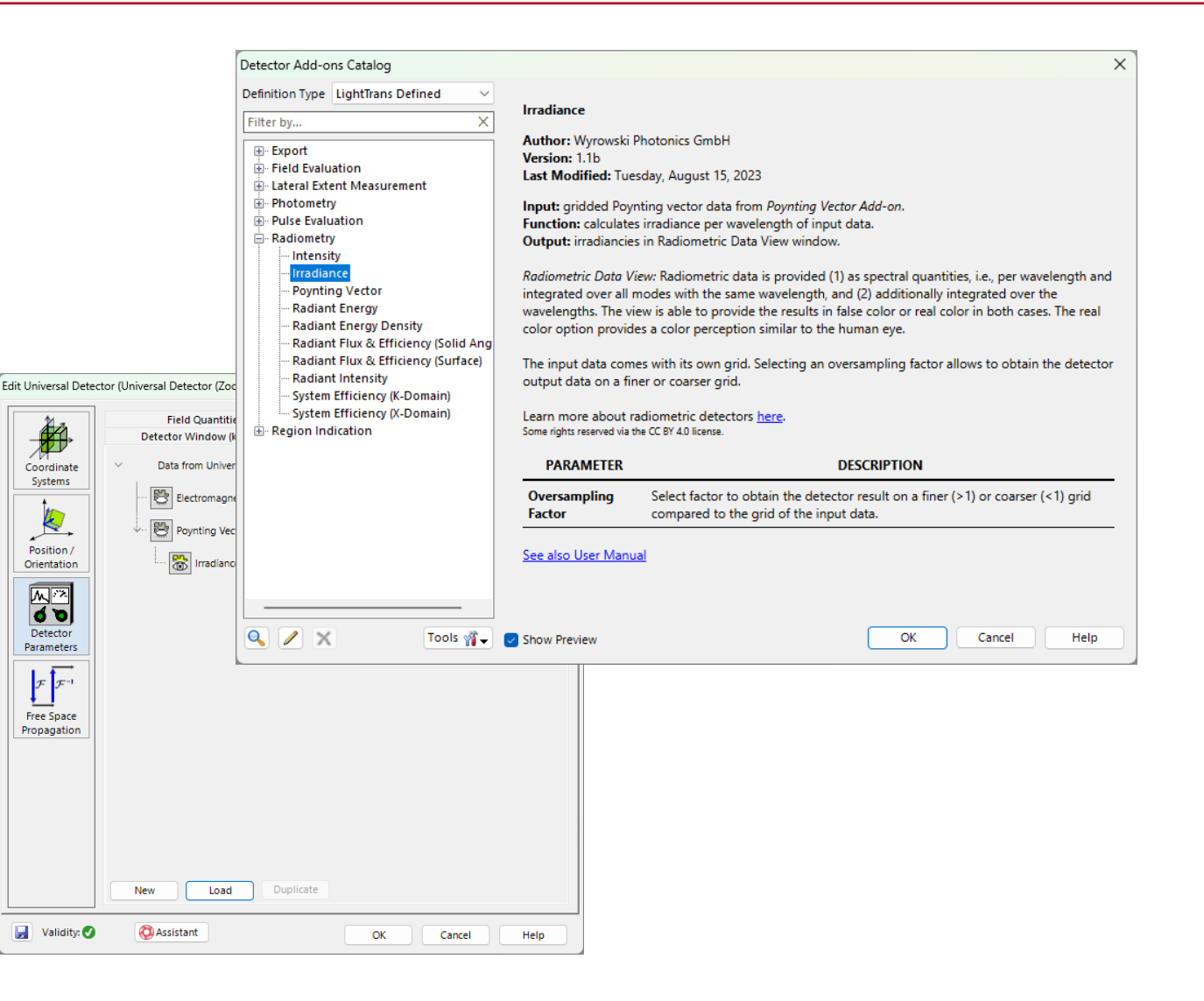

# **Plug-In Detector – New Add-ons for Pulse Evaluation**

- VirtualLab Fusion 2025.1 introduces specialized detector add-ons for comprehensive pulse characterization, including:
  - Instantaneous Poynting Vector analysis
  - Instantaneous Irradiance measurement
  - Pulse Energy calculation
- All pulse evaluation tools are available in the detector add-on catalog, providing:
  - One-click access to key temporal metrics
  - ✓ Seamless integration with existing pulse simulations

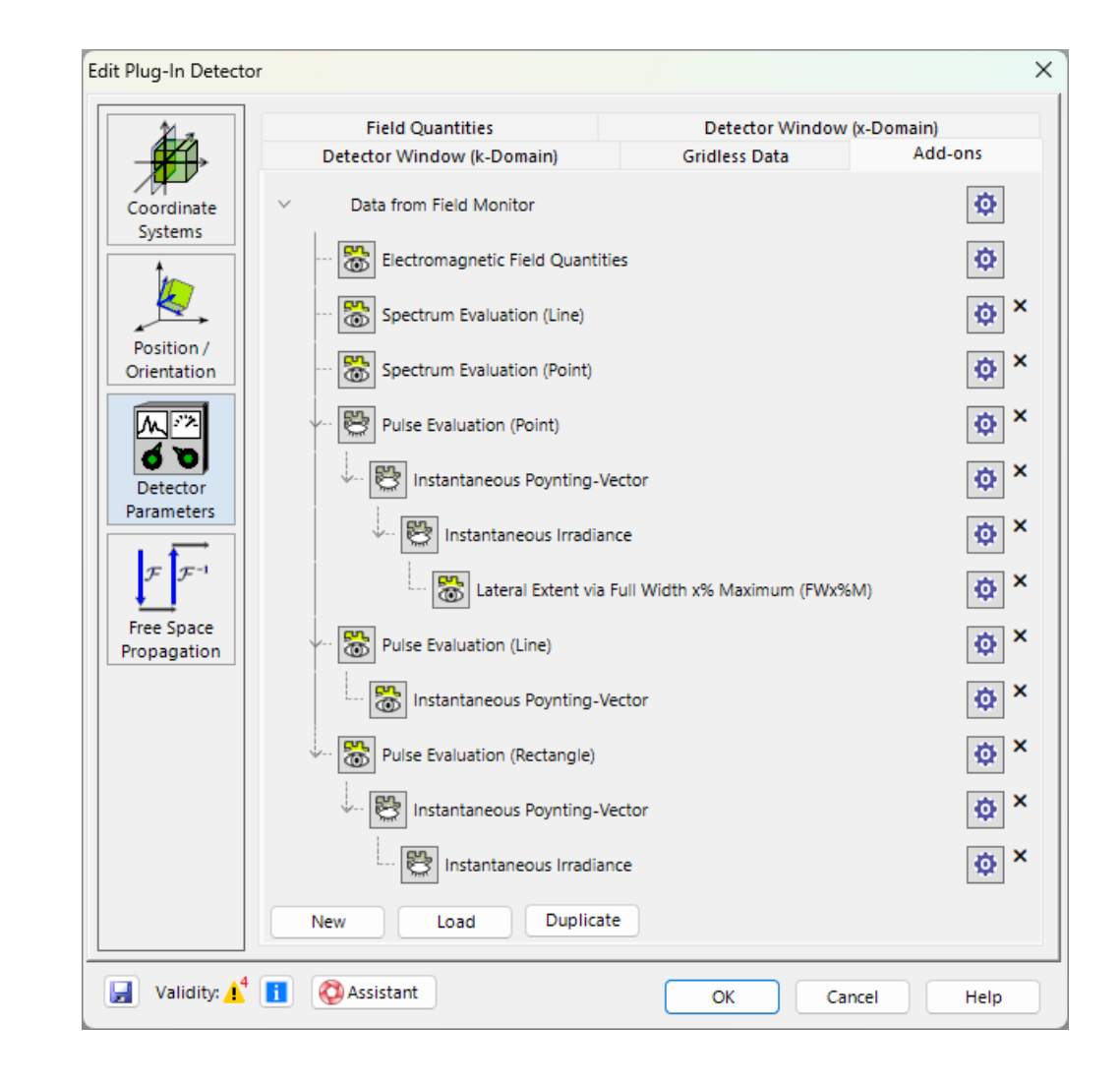

# **Plug-In Detector – New Add-ons for Point Evaluation**

- The point evaluation add-on enables targeted analysis at specific locations, allowing you to:
  - Select exact evaluation points in your simulation
  - Choose which field quantities to measure
  - Apply to any detector generating sampled data

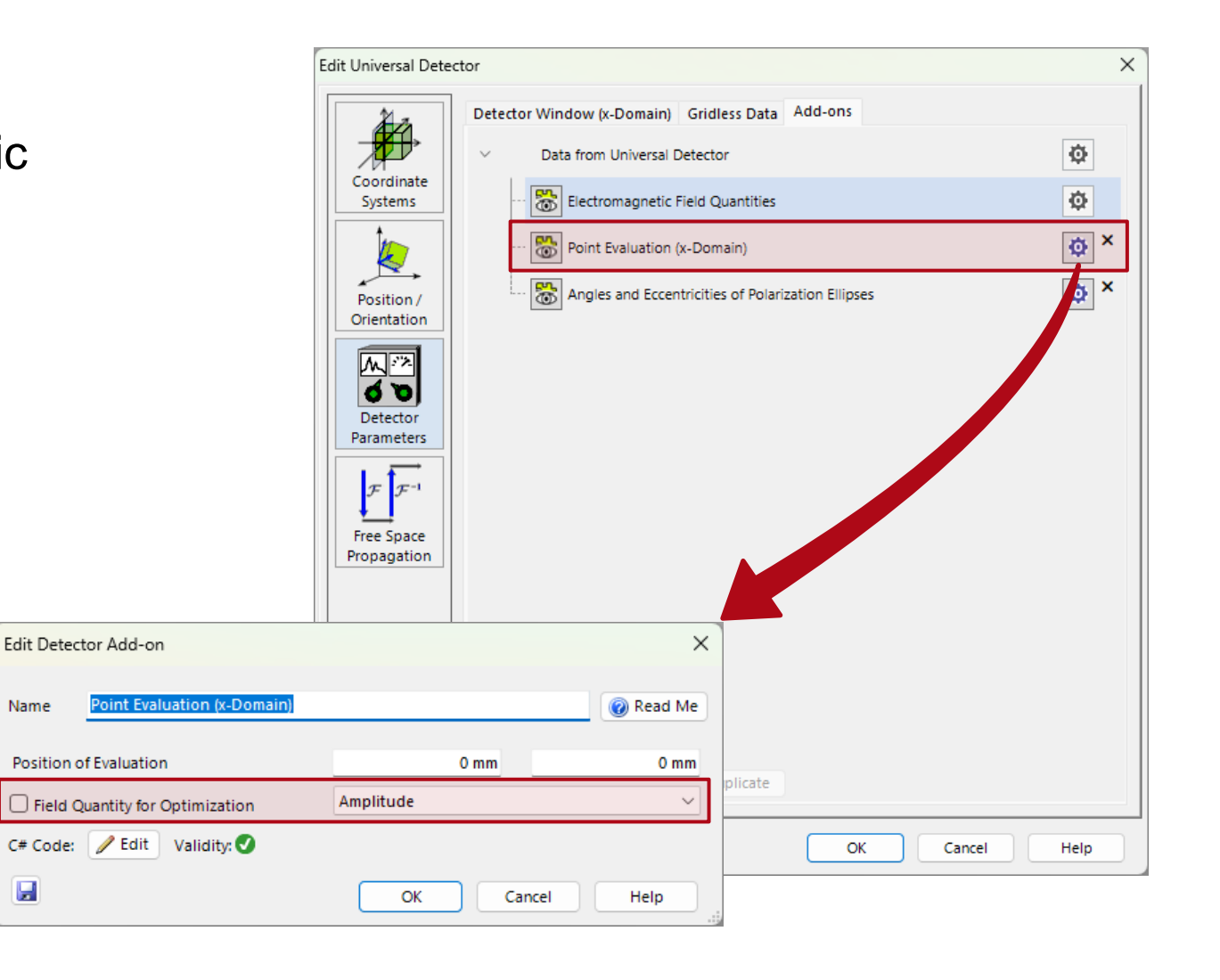

# Plug-In Detector – Add-ons for Polarization Ellipse Information

Edit Detect

- The new polarization ellipse ٠ detector add-on extracts and displays:
  - Rotation angle (orientation of the major axis)
  - Ellipse eccentricity (degree of circular/linear polarization)

|                                                        | Edit Universal Detector                                       | >           |
|--------------------------------------------------------|---------------------------------------------------------------|-------------|
|                                                        | Detector Window (x-Domain) Gridless Data Add-ons              |             |
|                                                        | Data from Universal Detector                                  | Ø           |
|                                                        | Systems Electromagnetic Field Quantities                      | ¢           |
|                                                        | Point Evaluation (x-Domain)                                   | Ø ×         |
|                                                        | Position / Angles and Eccentricities of Polarization Ellipses | Ø ×         |
| dit Detector Add-on                                    | Detector<br>Parameters                                        |             |
| ame Angles and Eccentricities of Polarization Ellipses | Read Me                                                       |             |
| Polarization Plane x-y-Plane                           | ·                                                             |             |
| Calculate Angles                                       |                                                               |             |
| Calculate Eccentricities                               |                                                               |             |
|                                                        | Load Duplicate                                                |             |
| Hide Phase Artifacts                                   |                                                               |             |
| Z Hide Phase Artifacts<br># Code: 🖉 Edit Validity: 🕑   | nt OK                                                         | Cancel Help |

## Learn More About: Plug-Ins in VirtualLab Fusion

#### **Use Cases**

- Plug-In Mode Generator (Tutorial)
- Plug-In Component (Tutorial)
- Plug-in Detector (Tutorial)
- Programming Detector Add-ons in VirtualLab Fusion
- <u>How to Configure Ultrashort Pulse</u> <u>Simulations in VirtualLab Fusion: A Step-</u> <u>by-Step Guide</u>
- Pulse Focusing with High-NA Lens

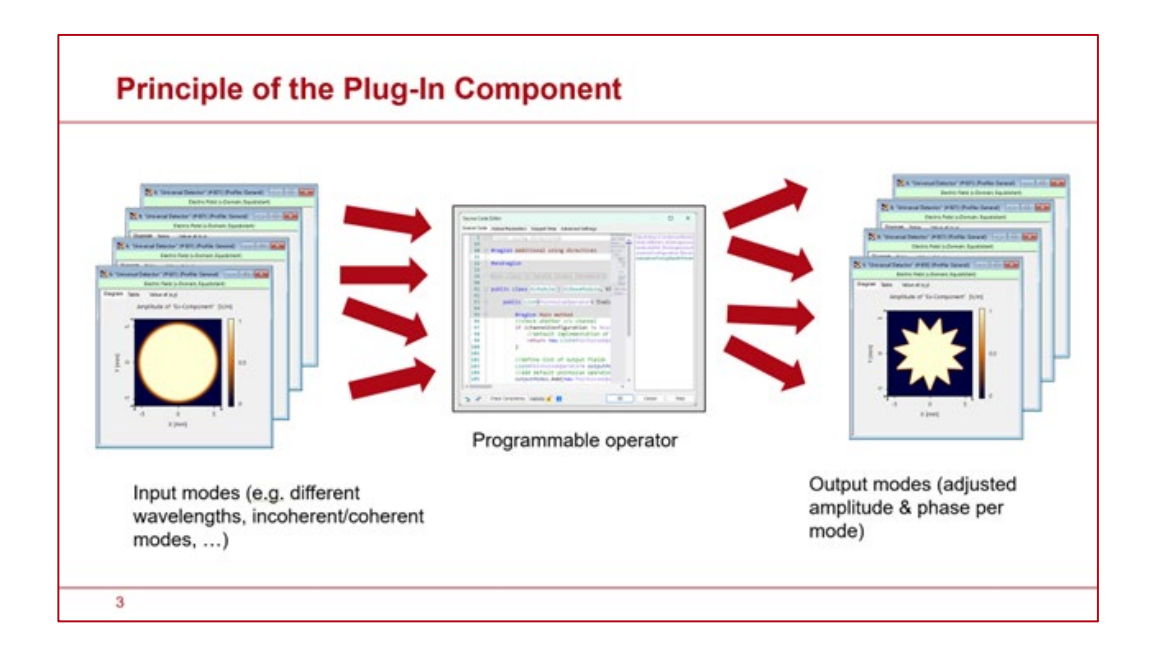

#### **Views & Data Visualization**

# **Redesigned Diffraction Order Diagram**

- The Diffraction Order Diagram has been comprehensively upgraded for enhanced usability:
  - New Customization Features
    - Full control over colors, symbols, and styling via the Property Browser

Dependency

Alpha (Cartesian | α) 🗸

Incident Wave

Transmitted Orders

Reflected Orders

-30°

+30°

- Persistent order labels for immediate identification
- Performance Improvements
  - Optimized rendering for systems with numerous orders
  - Smoother interaction during parameter adjustments

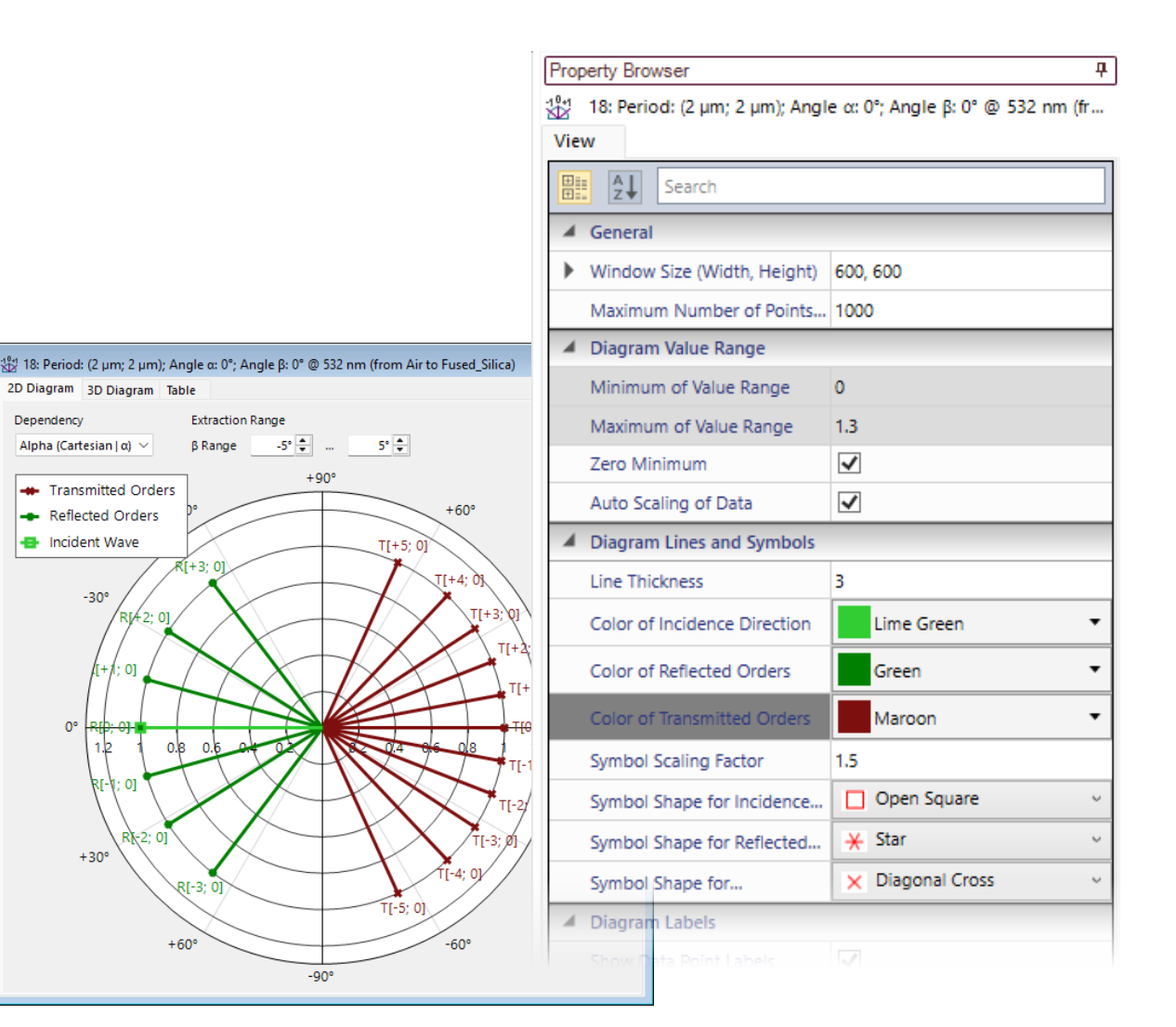

# **Full-Circle Polar Diagrams**

- VirtualLab Fusion's polar diagram view now seamlessly handles 0°–360° data ranges, automatically displaying the full 2π circle when appropriate.
- This enhancement delivers more intuitive visualizations for complete angular datasets.
- Key Features:
  - Automatic detection of >180° ranges triggers full-circle display
  - Perfect for Parameter Run results covering all angles
  - Maintains all existing polar plot customization options

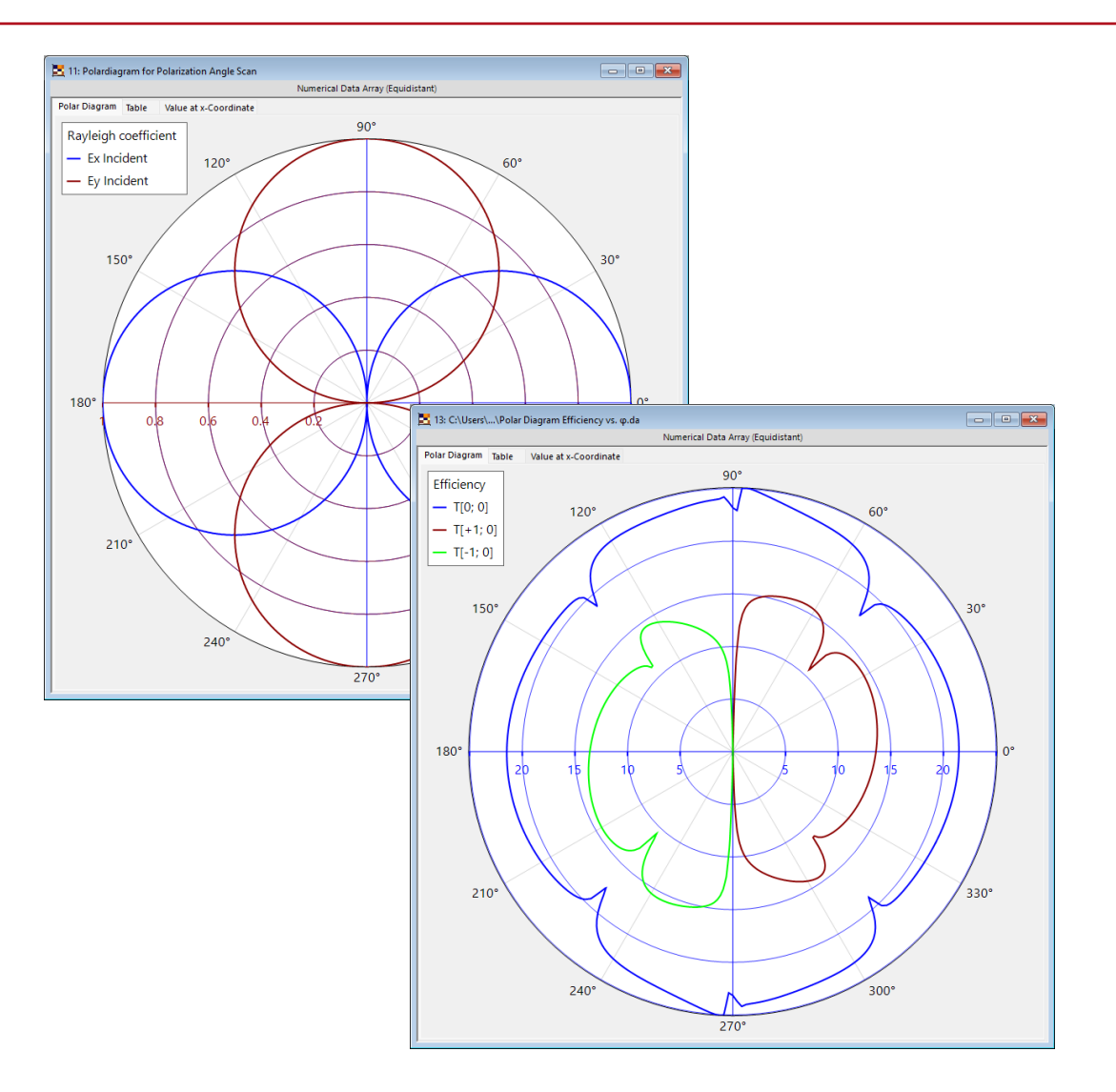

## **Live 3D System View Updates**

- The enhanced 3D System View now provides **real-time visualization** as you:
  - Activate/deactivate optical surfaces
  - Enable/disable tracing sequences
- Key Benefits:
  - ✓ Instant feedback on system configuration changes
  - Clearer troubleshooting of ray paths and element roles
  - ✓ Interactive exploration of sequence dependencies

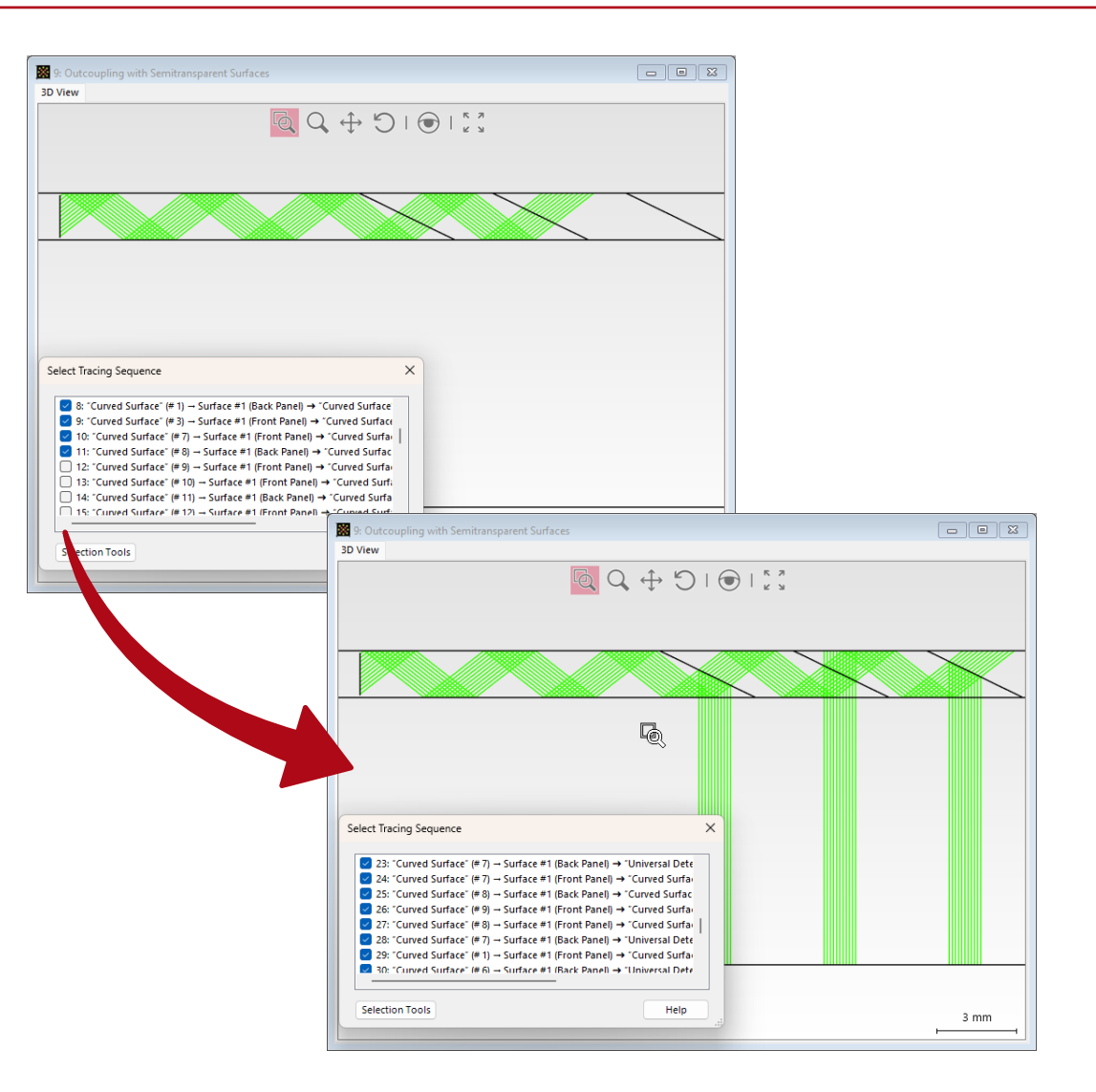

## **New View Configuration Shortcuts**

- To accelerate workflow navigation, we've introduced:
  - **3D View Enhancements** Hold Ctrl while measuring to snap to perfect horizontal/vertical alignment.
  - Data Array View Optimizations
     Ctrl + Double Click instantly sets
     markers to visible data ranges.

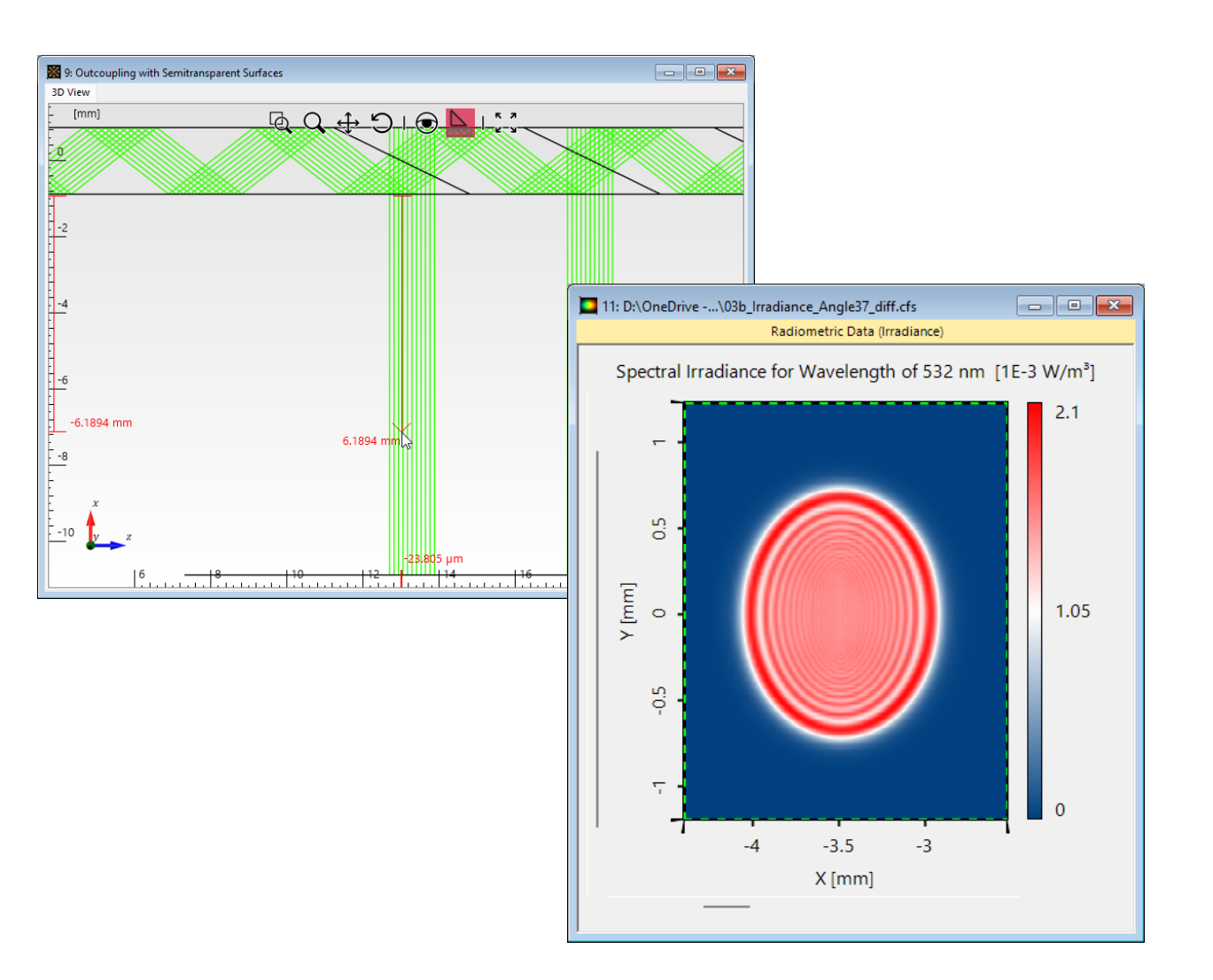

## **Enhanced Data Array View & 3D View Settings**

#### Data Array Views

- New contextual cursor icons now visually indicate the active interaction mode (point, line or rectangular marker selection).
- 3D View Settings
  - Added support for resetting to default camera orientation directly from the view settings dialog.

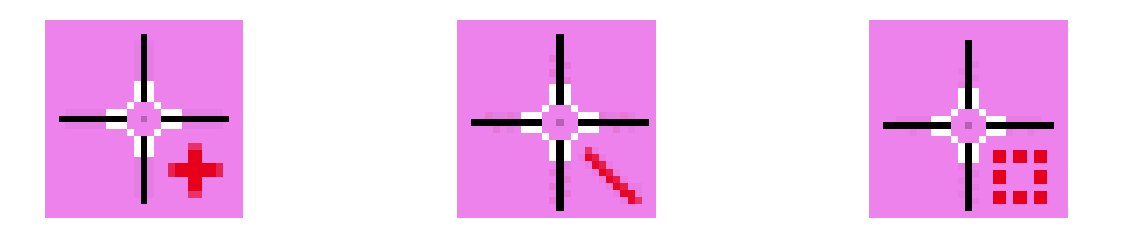

| Edit View Settings                                                                |                                                                                                    | ×    |
|-----------------------------------------------------------------------------------|----------------------------------------------------------------------------------------------------|------|
| Color Scheme<br>Geometry<br>Geometry Markers<br>Perspective<br>Rays<br>View Tools | Orientation: -0.43739 - i0.083583 + j0.5556 + k0.70215<br><ul> <li>Keep Unchanged</li> <li>Set to Default Orientation</li> <li>Set Predefined Camera Orientation</li> </ul> |      |
|                                                                                   | Use Perspective Distortion                                                                                                    |      |
| Reset All 💕 🛃                                                                     | Validity: 🕑                                                                                                    |      |
|                                                                                   | OK Cancel                                                                                                    | Help |

#### www.lighttrans.com

#### **Improved Property Browser Interface**

- As one of VirtualLab's central control panels, the **property browser** now features:
  - Streamlined Layout Improved organization of editable and read-only parameters
  - Optimized Visual Design New color scheme for better parameter identification
  - Consistent Read-Only Display Unified presentation of non-editable values
- These refinements accelerate workflows while maintaining the browser's comprehensive functionality.

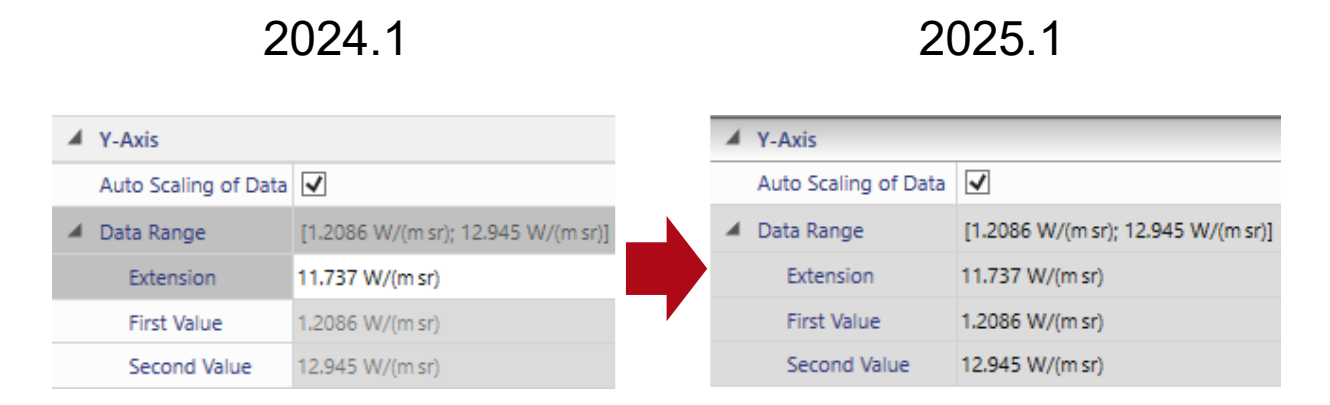

## Learn More About: Views in VirtualLab Fusion

#### **Use Cases**

- Diffraction Angle Calculator
- <u>3D Visualization of the Optical System</u>
- Introduction to Data Arrays
- View Settings for 2D Data Arrays
- <u>Creating 1D-Diagrams in VirtualLab</u>
   <u>Fusion</u>
- Working with the Property Browser

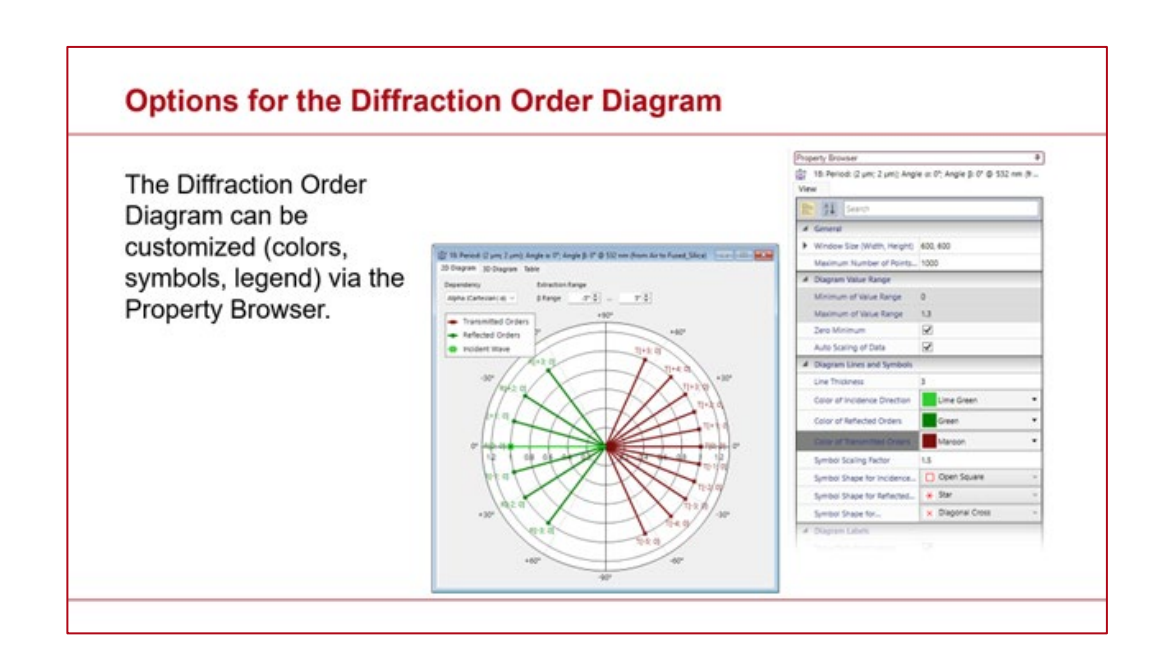

## **System Building Blocks**

# **Improved Material and Homogeneous Media Configuration**

- VirtualLab Fusion now supports absorption properties for both materials and homogeneous media:
  - Materials can include the absorption index
     (κ) for complete optical constant definition
  - Homogeneous media maintain their constant-n behavior while adding optional absorption
- These updates enable more realistic modeling while preserving simplicity.

| Edit Material Data           |                                            |                                                |                  | × |
|------------------------------|--------------------------------------------|------------------------------------------------|------------------|---|
| Material Name                | Air                                        |                                                |                  |   |
| Refractive Index             | Absorption                                 | Additional Information                         | Temperature Data |   |
| - Define Absorpt             | tion by                                    |                                                |                  |   |
| Sampled                      |                                            |                                                |                  |   |
| <ul> <li>Constant</li> </ul> | Absorptio                                  | on Index κ 🛛 🗸 🗸                               |                  |   |
| O Programmal                 | ble Absorption<br>Absorption<br>Internal T | on Coefficient α<br>on Index κ<br>ransmittance |                  |   |

| Edit Homog | eneous N  | /ledium                | ×                 |
|------------|-----------|------------------------|-------------------|
| Name       | Air in Ho | mogeneous Medium       | 2                 |
| Materia    | I         |                        |                   |
| 🔽 Cons     | tant Inde | x n1, ⊻ α              | 0 m <sup>-1</sup> |
| Name       | Non-Dis   | persive Material (n=1) | _ Q               |
| State of   | Matter    | Solid                  | ~                 |
| ۹.         |           | OK Cancel              | Help              |

## **Enhanced Region Segmentation Options**

- VirtualLab Fusion already lets you segment regions into arbitrary smaller areas, including convenient conversion from modulated to segmented regions with constant grating properties.
- Now in version 2025.1, we've added a key enhancement to the segmentation tool: the ability to introduce gaps between segmented regions, which enables:
  - Model manufacturing tolerances and physical separations.
  - Better represent real-world fabrication constraints.

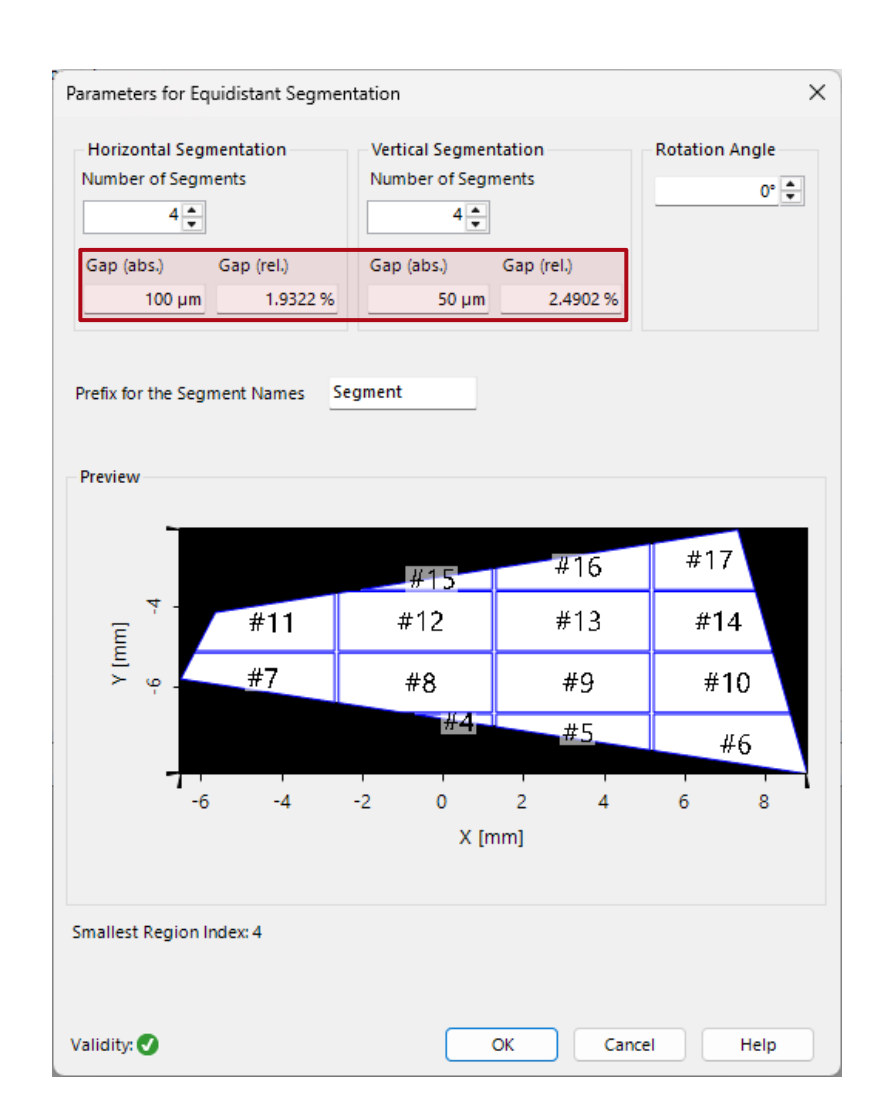

## **Enhanced Lookup Table Handling for Gratings**

- We've made working with grating **lookup tables** more transparent and flexible.
- Now you can:
  - Peek inside stored results to understand what's cached
  - Clean up selectively by removing lookup tables when you need fresh calculations

| dit Grating Compo                                           | Component Size<br>Reference Surface (all Channels)<br>Plane Surface                                | 20 mm ×                                 | 20 mm           |
|-------------------------------------------------------------|----------------------------------------------------------------------------------------------------|-----------------------------------------|-----------------|
|                                                             | Doad                                                                                               | 🖉 Edit                                  | View View       |
| Position /<br>Orientation                                   | Aperture O Yes O N<br>Grating Stack                                                                | 0                                       |                 |
| <b>Structure</b>                                            | <ul> <li>1D-Periodic (Lamellar)</li> <li>Grating Period</li> <li>Sawtooth Grating</li> </ul>       | O 2D-Periodic<br>2 μm<br>ightarrow Load | Edit View       |
| Simulation<br>Model                                         | On Front Side of Reference Surface<br>Homogeneous Medium Behind Surfa<br>Air in Homogeneous Medium | e On Back Side of Referen               | ce Surface i    |
| →<br>→<br>→<br>↓<br>↓                                       | 💕 Load                                                                                             | 🖌 Edit                                  | Q View          |
| Channel<br>Configuration<br>$\mathcal{F}  \mathcal{F}^{-1}$ | Lookup Table<br>Data for 2 wavelengths in table.                                                   |                                         | <b>X</b> Remove |
| Free Space<br>Propagation                                   |                                                                                                    |                                         |                 |
| Validit                                                     | y: 🚹 📋                                                                                             | ОК Са                                   | ncel Help       |

## Learn More About: System Building Blocks

#### **Use Cases**

- <u>Lightguide Featuring Segmented</u> Gratings Regions with Intermittent Gaps
- <u>Gridded Segmentation of Grating</u>
   <u>Regions in Lightguides (Tutorial)</u>
- Grating Component for General Optical
   Systems

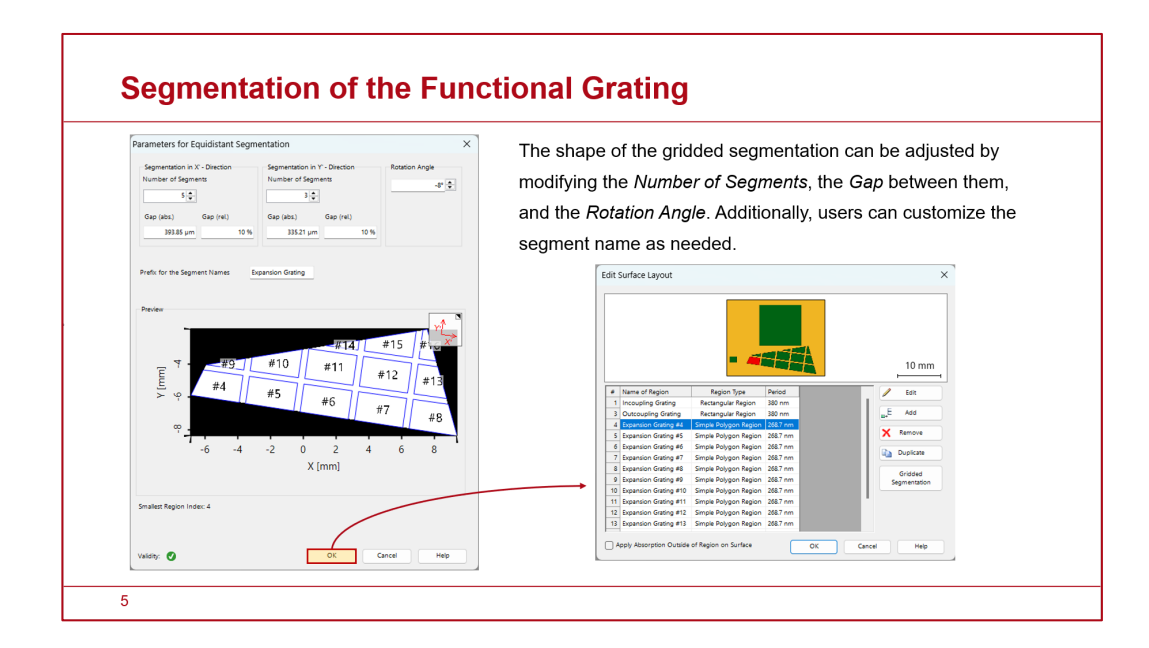

### Import/Export

## **Export of Gridless Data**

- VirtualLab Fusion extends its export capabilities to include gridless point cloud data, complementing the existing equidistant data export functionality.
- The new exporter handles gridless results with the same flexibility you expect:
  - Select specific quantities for export
  - Choose subset ranges when needed
  - Customize file formatting with different separators

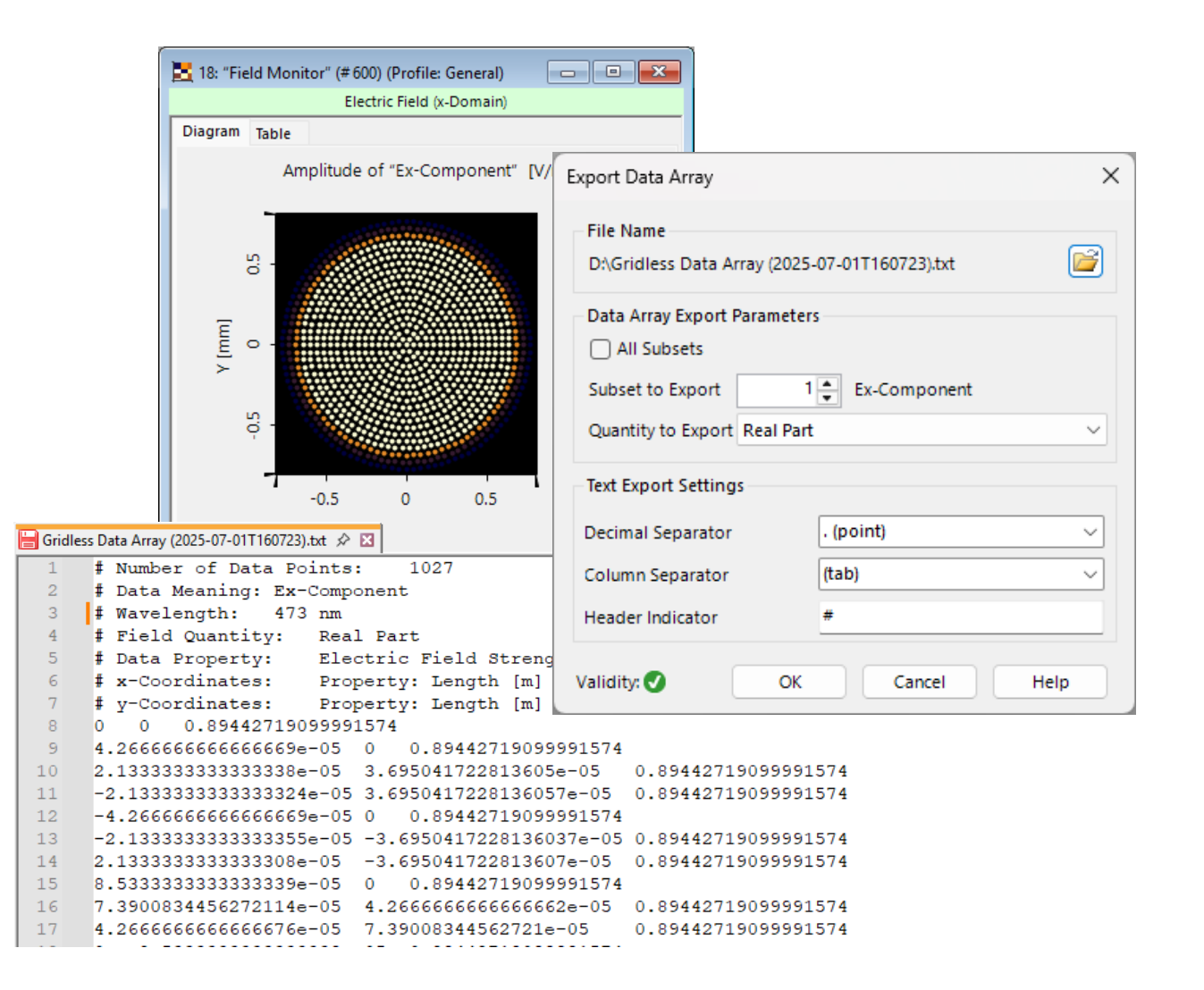

# **Import of Coatings from Zemax Systems**

- VirtualLab Fusion 2025.1 introduces automatic **coating import** from Zemax lens systems, plus a dedicated tool for direct catalog integration.
- This enable the following key features:
  - System Import:
     Coatings transfer automatically with

imported Zemax designs

#### - Catalog Tool:

Add coatings manually from Zemax files to your user catalog

#### - Full Support:

Handles real, ideal, and encrypted coatings

| Definition Type Lig                                              | htTrans Defined                | ł                                                                                                    | ~                                                                                                    |   |            |
|------------------------------------------------------------------|--------------------------------|----------------------------------------------------------------------------------------------------|----------------------------------------------------------------------------------------------------|---|------------|
| Filter by                                                        |                                |                                                                                                    | ×                                                                                                    |   |            |
| Functional Co     Optics Balzers     Standard-AR     Standard-HR | atings                         |                                                                                                    |                                                                                                    |   |            |
|                                                                  |                                |                                                                                                    |                                                                                                    |   |            |
|                                                                  |                                |                                                                                                    |                                                                                                    |   |            |
| 9. / X                                                           | To                             | ools 🗌                                                                                                    | Show Preview                                                                                                    |   | Close Help |
| 9. Z X                                                           | oT<br>Q                        | Dols 🐐                                                                                                    | Show Preview                                                                                                    |   | Close Help |
| 9. Z X                                                           |                                | Vi<br>Ec                                                                                                    | Show Preview<br>ew<br>lit                                                                                                    |   | Close Help |
| 0. / X                                                           | 0]<br>۵<br>۲                   | Dools 🐐<br>Vi<br>Ec<br>Re<br>Re                                                                                                   | Show Preview<br>evv<br>iit<br>move<br>name                                                                                                    |   | Close Help |
| & ∕ X                                                            | To<br>Q<br>X                   | Dols 👔<br>Vi<br>Z Ec<br>K Re<br>Ec                                                                                                | Show Preview<br>w<br>iit<br>move<br>mame<br>iit Categories                                                                                     |   | Close Help |
| 9. / X                                                           | 0<br> <br> <br> <br> <br> <br> | Vi<br>Ec<br>Re<br>Ec<br>Sa                                                                                                    | Show Preview<br>w<br>it<br>move<br>mame<br>it Categories<br>ve to Catalog File                                                                 | _ | Close Help |
| 9. Z X                                                           |                                | Dools 🐐<br>Vi<br>Ec<br>Re<br>Ec<br>Sa<br>Sa                                                                                       | Show Preview<br>w<br>w<br>it<br>move<br>mame<br>it Categories<br>ve to Catalog File<br>ad From Catalog File                                    |   | Close Help |
| 9. Z X                                                           |                                | Dools 🗌<br>Vi<br>Ecc<br>Ecc<br>Sa<br>Co<br>I<br>I<br>I<br>I<br>I<br>I<br>I<br>I<br>I<br>I<br>I<br>I<br>I<br>I<br>I<br>I<br>I<br>I | Show Preview W W It Imove It It It It It It It It It It It It It                                                                               | - | Close Help |
| 9 / X                                                            |                                | Dools 🧌<br>Vi<br>Ecc<br>Sa<br>La<br>Im<br>Im                                                                                      | Show Preview  W  W  W  W  It  Imove  It  Categories  Ve to Catalog File ad From Catalog File port Macleod Coating Data port Zemax Coating Data | _ | Close Help |
| 9 / X                                                            | ت<br>م<br>لا<br>ت<br>ت<br>ت    | Dools W<br>Vi<br>Ecc<br>Re<br>Ecc<br>Sa<br>Im<br>Im<br>Ex                                                                         | Show Preview  W  W  K  W  K  K  K  K  K  K  K  K  K                                                                                            |   | Close Help |

## Learn More About: Import / Export

#### **Use Cases**

- Import Optical Systems from Zemax
   OpticStudio
- Import Text Files into VirtualLab Fusion
- <u>Automatic Export of Simulation Results</u> <u>via Add-on</u>

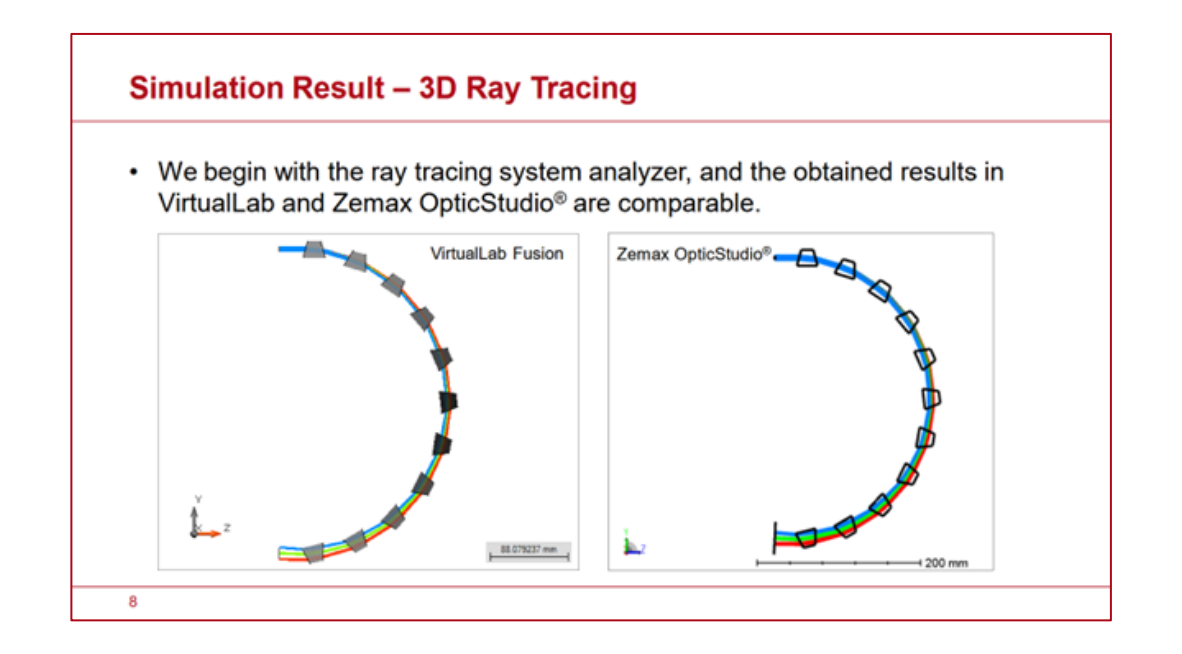

### Usability

## **Enhanced Program Data Synchronization**

- VirtualLab Fusion's **automatic update** system has been upgraded for simpler maintenance and better user control.
- Key Improvements:
  - Standard User Access: New local directory requires no admin rights.
  - Proactive Notifications: Get alerted at startup when updates are available.
  - One-Click Sync: Maintain catalogs, manuals and more with minimal effort.

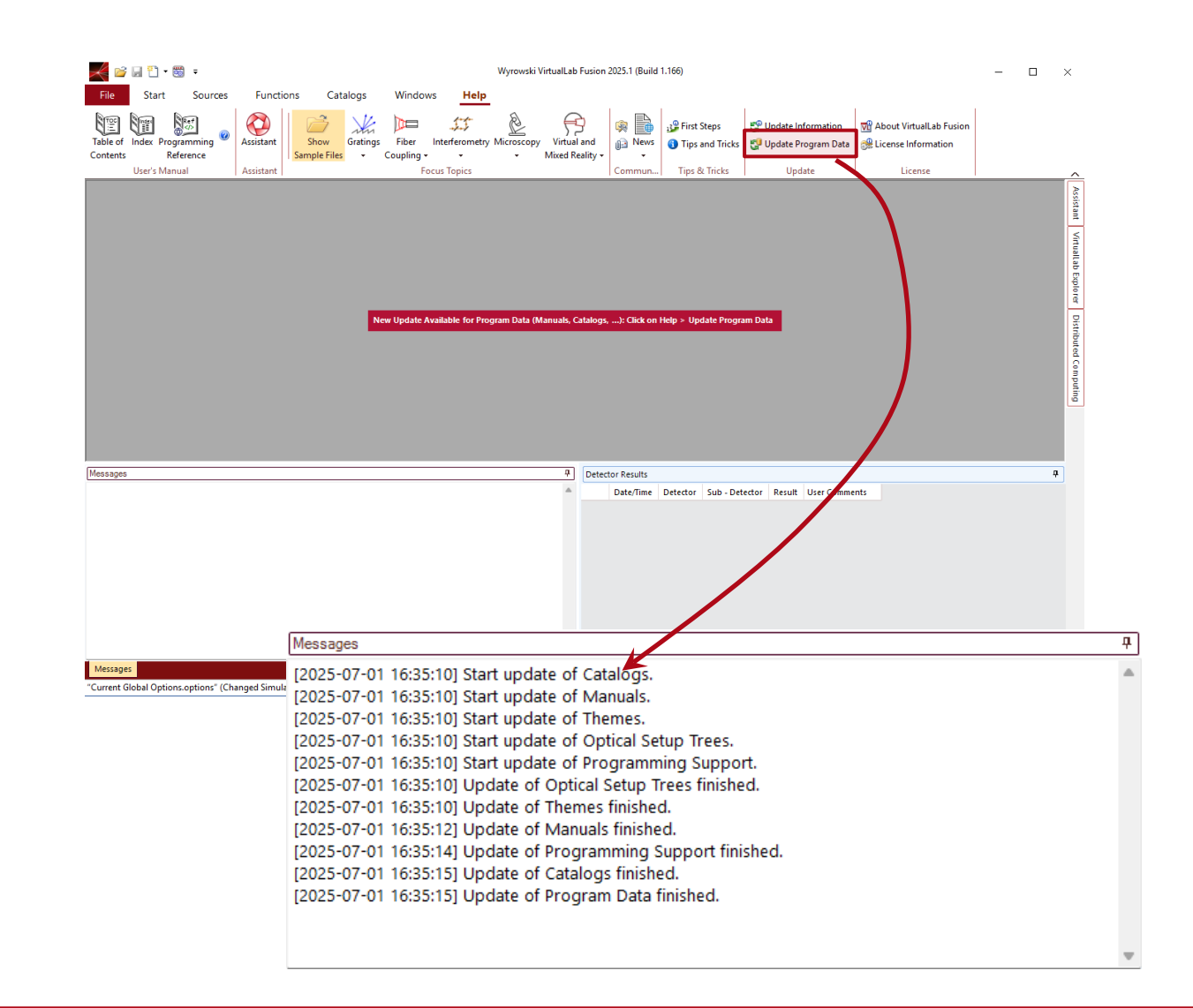

## **Transition to XML File Format**

- VirtualLab Fusion now uses exclusively **XML-based file** storage, completing our migration from the legacy binary format.
- This results in:
  - New Default: All files now save only in our optimized XML format
  - Backward Compatibility: Existing binary files can still be opened
  - Conversion Recommended: Users should update older files to XML format
- This change prepares for:
  - ✓ .NET 8.0+ compatibility
  - ✓ Better long-term file stability

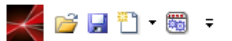

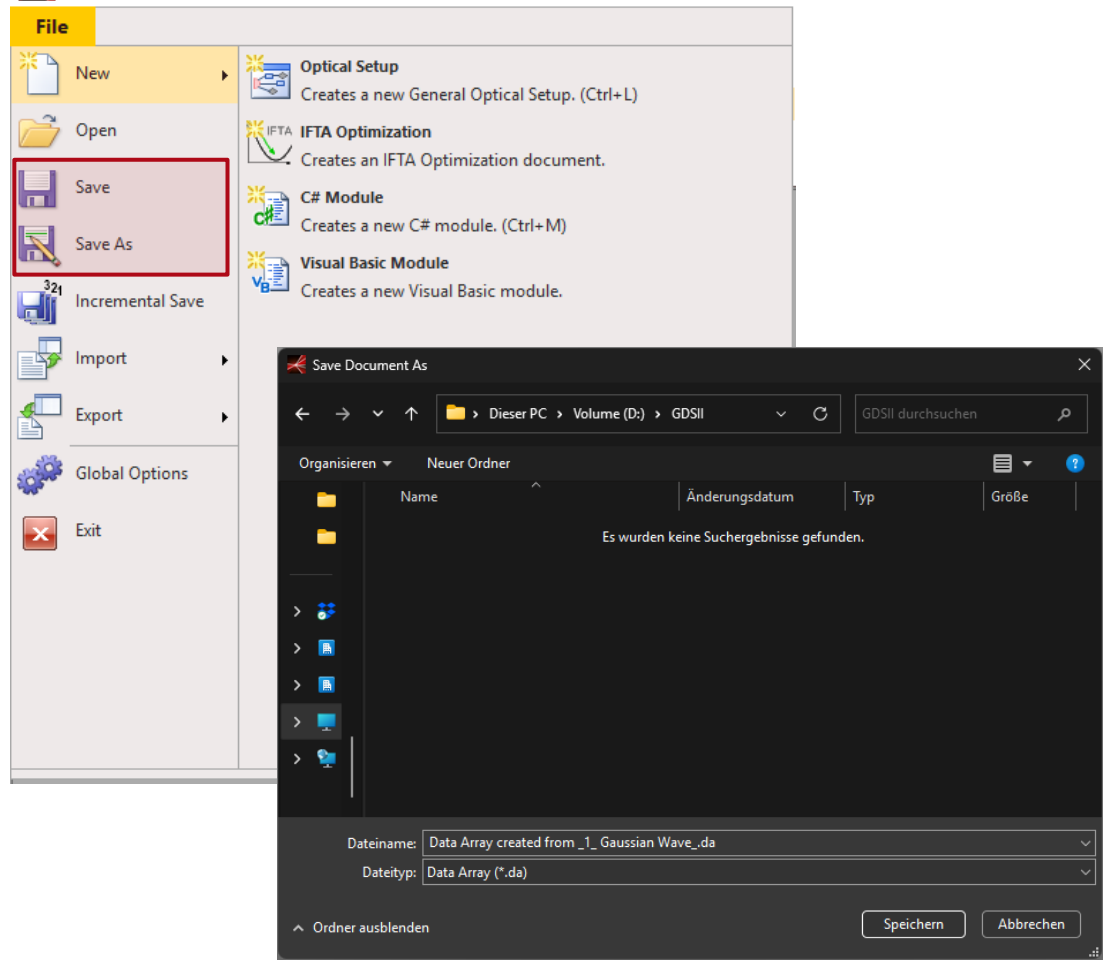

## **Advanced Option for Snapshot Management**

- VirtualLab Fusion 2025.1 adds new control over optical setup snapshots
- What's New:
  - Set a maximum snapshot count for any optical setup as global option within VirtualLab Fusion.
  - When limit is reached, the system automatically replaces the oldest snapshots with new ones.
  - Snapshot generation works with change-triggered captures.

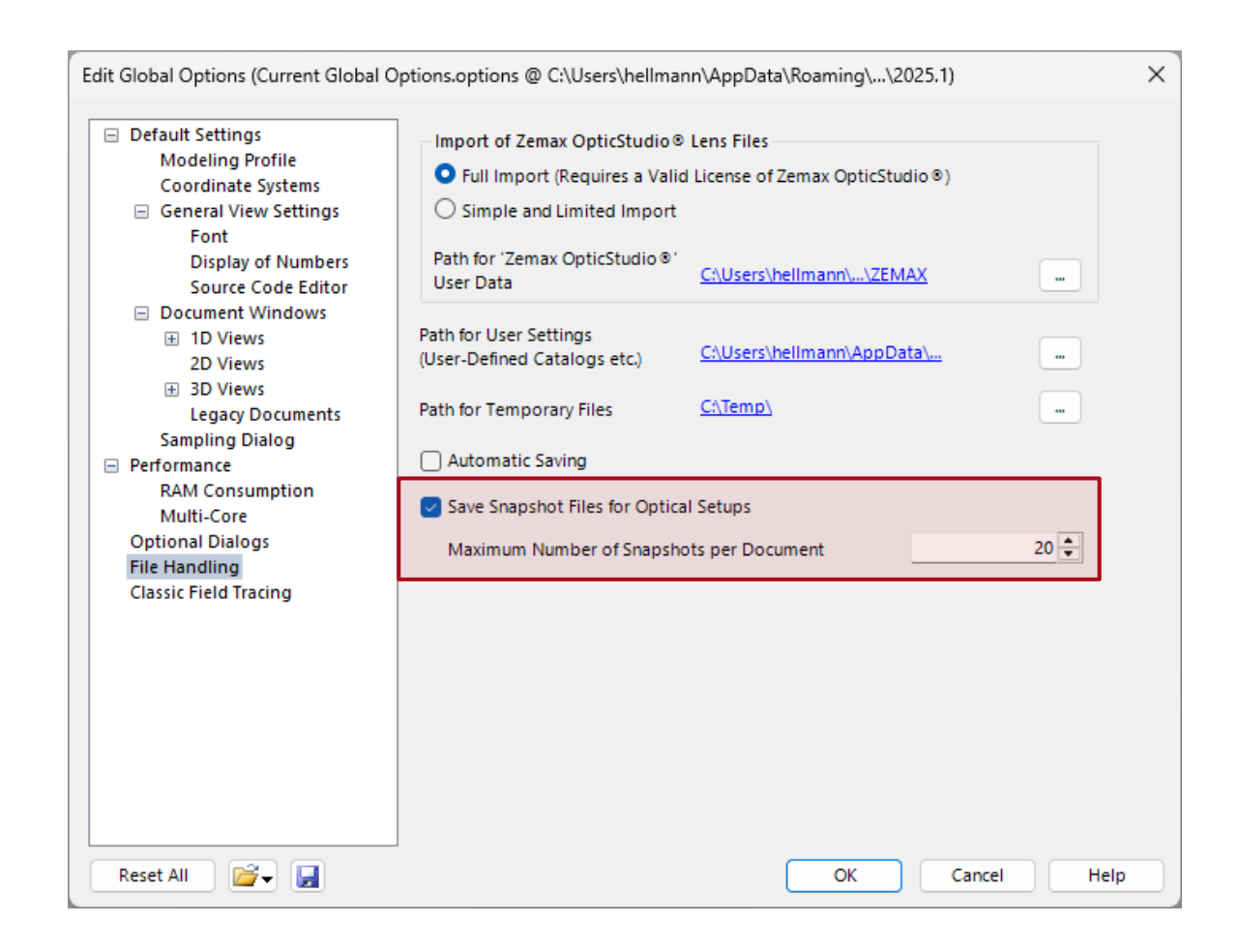

## **Enhanced Table Edit Options**

- We've enhanced how you work with detector results across VirtualLab Fusion. The detector result tables now support custom user comments, making it easier to track and compare simulation outcomes by adding meaningful notes directly to your results.
- For all physical value inputs within tables (e.g. in Parameter Runs) we've standardized on a unified entry control. This brings consistent behavior and validation wherever numerical values are entered.

| - |                     | 1                                                                                      |                         | 1                       |                          |
|---|---------------------|----------------------------------------------------------------------------------------|-------------------------|-------------------------|--------------------------|
|   | Date/Time           | Detector                                                                               | Sub - Detector          | Result                  | User Comments            |
| 8 |                     | 5-07-02 09:19:06 "Beam Parameters" (# 600) (Profile: General)                          | Diameter X              | 59.997 µm               |                          |
| 7 | 2025 07 02 00 10 00 |                                                                                        | Diameter Y              | 99.994 µm               |                          |
| 6 | 2025-07-02 09:19:06 |                                                                                        | Full Divergence Angle X | 0.64871°                |                          |
| 5 |                     |                                                                                        | Full Divergence Angle Y | 0.38938°                |                          |
| 4 | 2025 07 02 00 10 02 | 5-07-02 09:16:02 "Beam Parameters" (# 600) (Profile: General)                          | Diameter X              | 59.997 µm               | Asynmetric Configuration |
| 3 | 2025-07-02 09:16:02 |                                                                                        | Diameter Y              | 99.994 µm               |                          |
| 2 | 005 07 00 00:15:40  | 5-07-02 09:15:48 "Beam Parameters" (# 600) (Profile: General) Diameter X<br>Diameter Y | 199.99 µm               | Symmetric Configuration |                          |
| 1 | 2025-07-02 09:15:46 |                                                                                        | Diameter Y              | 199.99 µm               | Symmetric Configuration  |

# VirtualLab Fusion 2025.1 Release Highlights

- Core Capability Upgrade
  - New Plug-In architecture
  - Optimized workflow controls
  - Enhanced data visualization
- Enabling Advanced Solutions
  - Pulse modeling and analysis
  - Advanced polarization studies
  - and more...
- Experience faster, more flexible optical simulations.

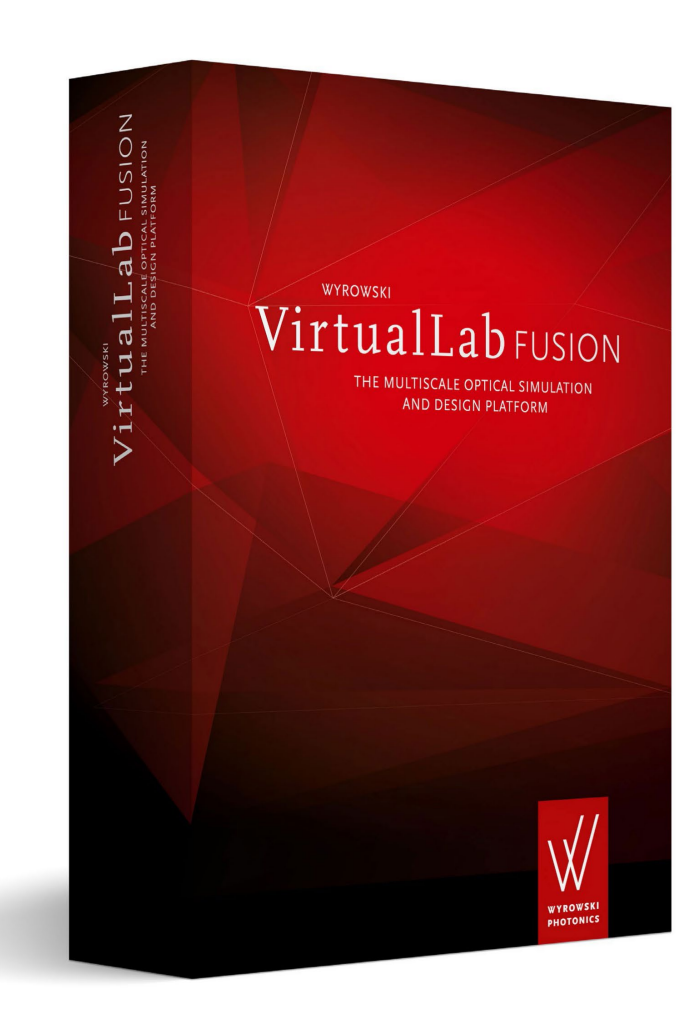